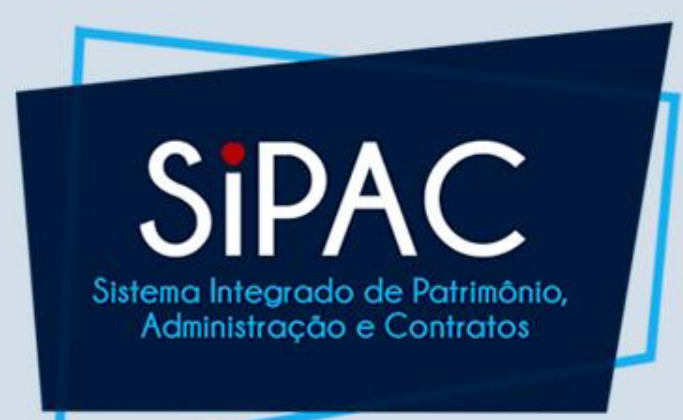

# Requisição de Suprimento de Fundos Perfil Reguisitor

### Agenda

- Introdução
- Cadastro da Requisição
- Acompanhamento da Requisição
- Autorização da Requisição
- Atendimento da Requisição
- Prestação de Contas

SIPAC

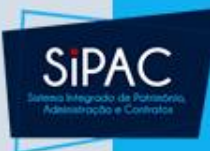

# Introdução

3

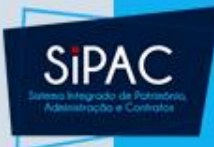

### Definição

- O Suprimento de Fundos é uma autorização de execução orçamentária e financeira por uma forma diferente da normal, tendo como meio de pagamento o Cartão de Pagamento do Governo Federal, sempre precedido de empenho na dotação orçamentária específica e natureza de despesa própria.
- Com a finalidade de efetuar despesas que, pela sua excepcionalidade, não possam se subordinar ao processo normal de aplicação, isto é, não seja possível o empenho direto ao fornecedor ou prestador, na forma da Lei nº 4.320/64, precedido de licitação ou sua dispensa, em conformidade com a Lei nº 8.666/93.

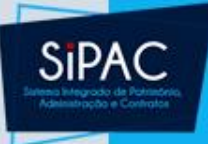

## Permissões e Responsabilidades Envolvidas

- Requisitor
  - Permissão: REQUISITOR DE SUP. FUNDOS
- Atendente
  - Permissão: GESTOR SUPRIMENTO DE FUNDOS
- Autorizador
  - Responsabilidade: CHEFE/VICE/GERENTE DE UNIDADE

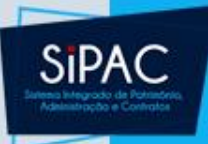

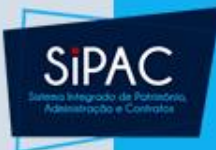

- Esta funcionalidade permite ao usuário cadastrar requisições de suprimento de fundos. Uma requisição é o registro de uma solicitação para a concretização de uma despesa desejada.
  - **Responsável**: Unidade Administrativa
  - **Perfil atribuído no SIGAdmin**: Requisitor ou Requisitor Suprimento de Fundos
  - Caminho: SIPAC → Módulos → Portal Administrativo → Requisições → Suprimento de Fundos → Cadastrar Requisição
  - Consulte o manual:
    - https://docs.info.ufrn.br/doku.php?id=suporte:manuais:sipac :portal administrativo:requisicoes:suprimento de fundos:ca dastrar requisicao

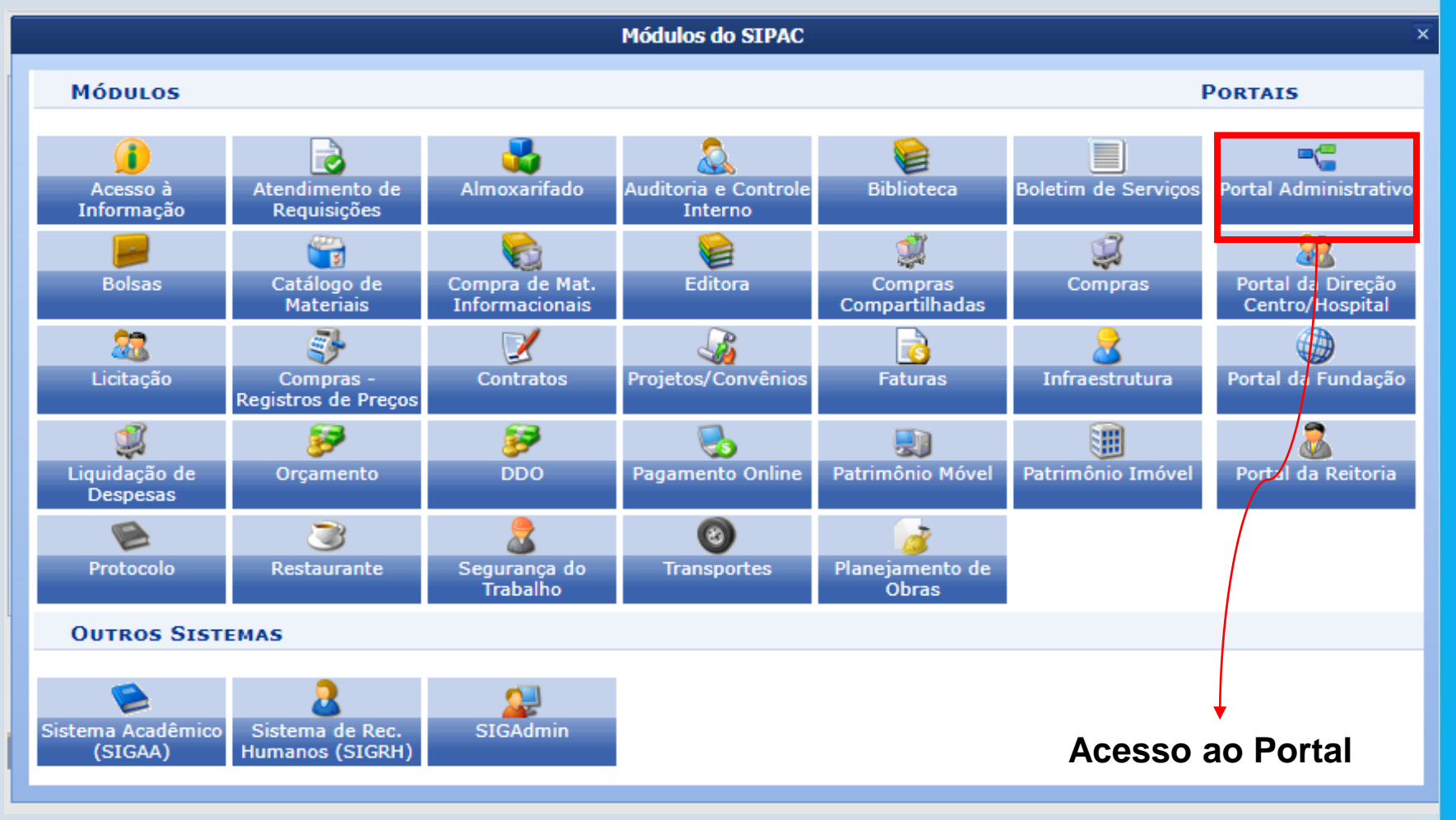

**SIPAC** 

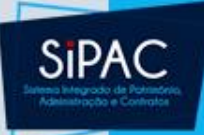

| 🗋 Requisições 🛛 🛄 Comunicação 🏻 🧬 Bol | sas 🛒 Compras 📗 Contratos 🍶 Projetos     | 냺 Orçamento 🛛 🛒 P   | atrimônio 📄 Protocol | o 🤝 Telefonia 🔍 Outros                                        |
|---------------------------------------|------------------------------------------|---------------------|----------------------|---------------------------------------------------------------|
| Auxílio Financeiro ao Estudante       |                                          |                     |                      |                                                               |
| Hospedagem                            | •                                        |                     |                      |                                                               |
| Manutenção/Obras da Infraestrutura    | 8.6                                      |                     |                      | Caixa Postal                                                  |
| Material                              | <b>•</b>                                 |                     |                      | Trocar Foto                                                   |
| Material Informacional                | 8.                                       |                     |                      | Editar Perfil                                                 |
| Material/Serviço Contratado           |                                          |                     | << 11 >> Todas       |                                                               |
| Projetos                              |                                          |                     |                      | Alterar Senha                                                 |
| Curso/Concurso                        | *                                        |                     |                      |                                                               |
| Serviços (Pessoa Física/Jurídica)     | Processos Requisições Transportes        |                     |                      | Licitações em Minutas                                         |
| Suprimento de Fundos                  | Acompanhar requisições enviadas          |                     | *                    | Processamento de                                              |
| Veículo/Transporte                    | <ul> <li>Cadastrar requisição</li> </ul> |                     |                      | Memorandos Consulta                                           |
| Viagem                                | Modificar requisição                     |                     |                      | Eletrônicos de Editais                                        |
| Atendimento                           | Cadastrar Prestação de Contas            |                     |                      |                                                               |
| Autorizações                          | Modificar Prestação de Contas            | ario sobre o tópico | . E                  | DADOS FUNCIONAIS DO<br>SERVIDOR                               |
| Buscar Requisições                    | Última<br>Postagem                       | Criado por          | Respostas            | Categoria: Tecnico Administrativo<br>Cargo: CARGO EM COMISSAO |
| Estornar/Cancelar Requisição          | 19/10/2011                               | PROAD               | 26 🔍 📃               | Vínculo: Nomeado Cargo Comissão<br>GABINETE DO REITOR         |
| Retornar Requisição                   | 14/10/2011                               | СВМ                 | 1 🔍                  | Lotação: (11.32)                                              |
| Testes                                | 13/10/2011                               | NHH/CCS             | 1 🔍                  | Gastos no Exercício                                           |
| Testes                                | 09/10/2011                               | MAT/CCET            | 4 🔍                  |                                                               |
| Testes                                | 23/09/2011                               | SINFO               | 66 🔍                 | 10.000                                                        |
| Testes                                | 27/08/2011                               | MEJC                | 9 🔍                  | 5.000                                                         |
| Testes                                | 18/08/2011                               | MAT/CCET            | 1 🔍                  | 0                                                             |
| Testes                                | 17/08/2011                               | CCFISIO/CCS         | 2 🔍 🖕                | AUXILIO A PESSOA FISICA                                       |
|                                       | Portal Administrativo                    |                     |                      | DIÁRIAS MAT. CONSUMO                                          |
|                                       |                                          |                     |                      | EQUIP. MATERIAL PERMANENT                                     |
|                                       |                                          |                     |                      | CUSTEIO PASSAGENS                                             |

OBRAS E INSTALAÇÕES
INDENIZAÇÃO DE TRABALHO D

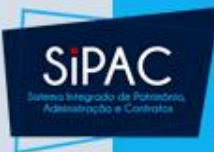

 O requisitor inicia o cadastro realizando a busca do proposto informando o CPF ou a Matrícula do servidor.

| BUSCA DO PROPOSTO |            |                 |  |  |
|-------------------|------------|-----------------|--|--|
| ۲                 | CPF:       |                 |  |  |
| 0                 | Matrícula: |                 |  |  |
|                   |            | Buscar Cancelar |  |  |

 Ao preencher um dos parâmetros e acionar a opção Buscar o sistema retorna a lista de servidores encontrados.

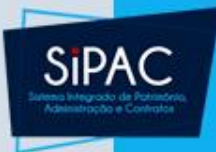

 As informações dos servidores listados são obtidas do Sistema de Recursos Humanos da UFPA (SIGRH).

|    | Dados do Servidor                     |                    |                   |                |              |              |                 |             |             |             |
|----|---------------------------------------|--------------------|-------------------|----------------|--------------|--------------|-----------------|-------------|-------------|-------------|
| S  | SIAPE Nome Escolaridade Cargo Lotação |                    |                   |                |              |              |                 |             |             |             |
| 2  | 895752 ERNAN                          | I DE OLIVEIRA SALE | S Ensino superior | ANALISTA DE TE | ECNOLOGIA DA | INFORMACAO   | CENTRO DE TECNO | DLOGIA DA I | NFORMACAO E | COMUNICACAO |
| DE | SIGNAÇÃO                              |                    |                   |                |              |              |                 |             |             |             |
|    | Atividade                             | l.                 | Jnidade           |                |              |              |                 |             | Início      | Fim         |
| ۲  | COORDENAL                             | OOR (              | COORDENADORIA     | DE SISTEMA DE  | INFORMACAO   |              |                 |             | 11/04/2016  | N/D         |
|    |                                       |                    |                   | << Voltar      | Cancelar     | Continuar >> | ]               |             |             |             |

 Ao selecionar o proposto desejado, deve-se clicar em Continuar e o sistema irá abrir o formulário de requisição.

| Fc                                                  | DRMULÁRIO DE REQUISIÇÃO                                                                                                    |                      |
|-----------------------------------------------------|----------------------------------------------------------------------------------------------------|----------------------|
| PROPONENTE                                          | PROPOSTO                                                                                                    |                      |
| Matrícula: * 1149456<br>Buscar Proponente           | Nome: FERNANDA PESSO<br>LIMA<br>Tipo do Proposto: SERVIDOR<br>Matrícula: 1572113<br>CPF: 010.190.094-54<br>Cargo/função: ANALISTA DE TEO<br>Lotação: SUPERINTENDÊNO<br>Telefone p/ Contato: | A COUTINHO FERNANDES |
| ELEMENTOS DE DESPESA                                |                                                                                                    |                      |
| Classificação                                       |                                                                                                    | Valor Proposto (R    |
| 339030 - MAT. CONSUMO                               |                                                                                                    | 100,00               |
| 339039 - SERV. PESSOA JURÍDICA                      |                                                                                                    | 0,00                 |
| 449030 - EXCLUSIVO PARA CONV. DNOC - MATERIAL DE CO | DNSUMO                                                                                                    | 0.00                 |
| Outros Dados da Reouisição                          | 12 JUD 7 49 75                                                                                                    | 12107-70             |
| GASTO COM COMBUSTIVEL.                              |                                                                                                    |                      |
| GASTO COM COMBUSTIVEL.                              |                                                                                                    |                      |
| Observações:                                        |                                                                                                    |                      |

#### **Buscar Proponente**

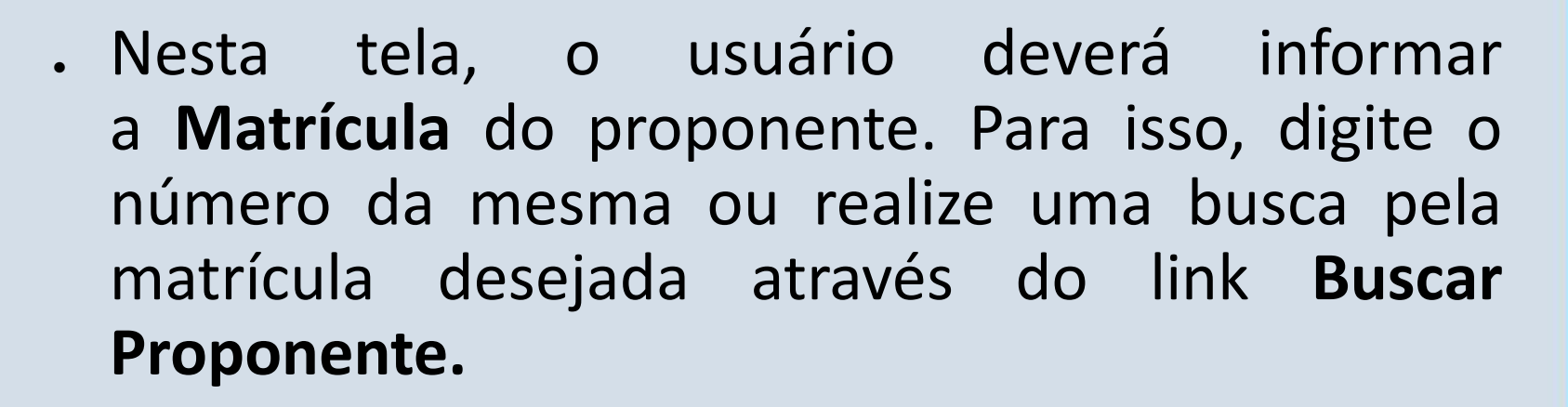

SIPAC

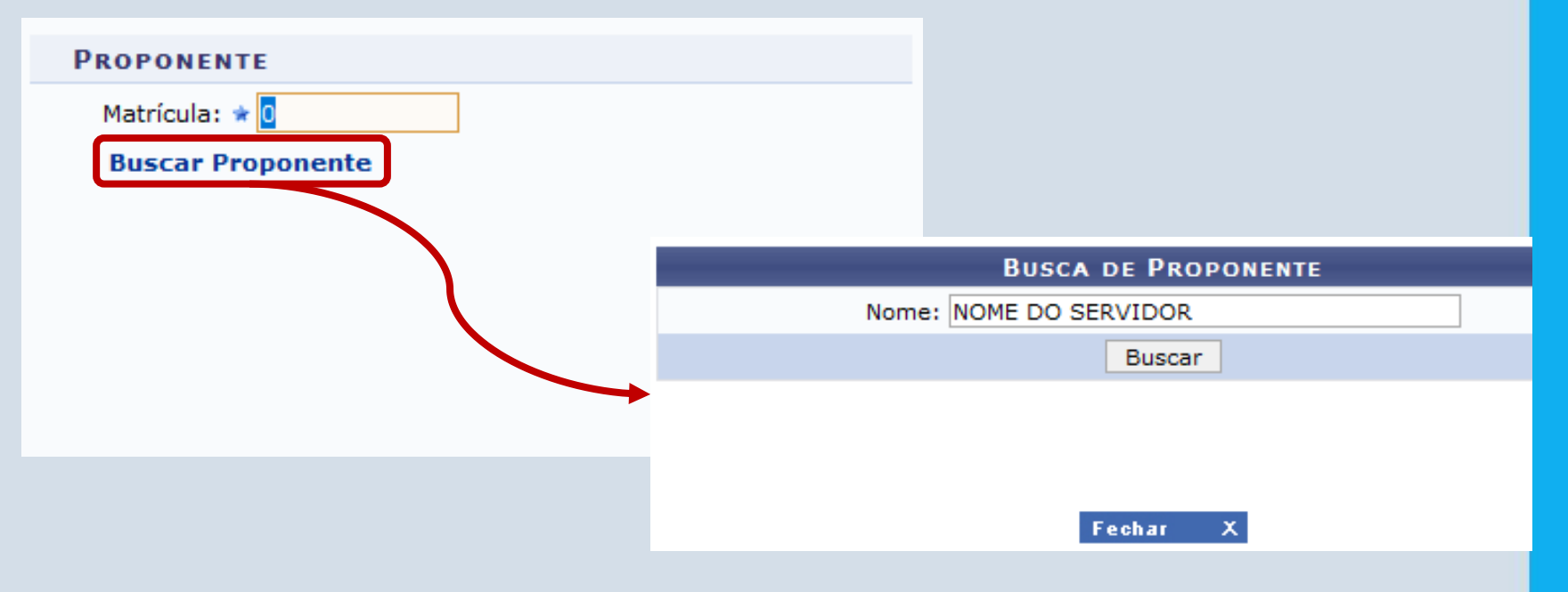

#### **Buscar Proponente**

- SIPAC
- No campo Nome deve ser informado o nome do servidor. Feito isso, clica-se em Buscar.

|           |                  | Busca de Proponente     |                                                 |
|-----------|------------------|-------------------------|-------------------------------------------------|
|           |                  | Nome: NOME DO SERVIDOR  |                                                 |
|           |                  | Buscar                  |                                                 |
|           |                  |                         |                                                 |
|           |                  | i Selecionar            |                                                 |
|           |                  | PROPONENTES ENCONTRADOS |                                                 |
| Matrícula | Nome             | Cargo                   | Lotação                                         |
| 000000    | NOME DO SERVIDOR | ASSISTENTE DE LAR       | BORATORIO DE BOTÂNICA, ECOLOGIA E 🌍<br>ZOOLOGIA |
|           |                  |                         |                                                 |
|           |                  |                         |                                                 |
|           |                  | Feebar X                |                                                 |

 Acione o ícone para selecionar o servidor desejado. Dessa forma, o campo Matrícula na página do Formulário de Requisição será preenchido.

#### Elemento da Despesa

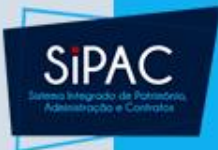

 Além disso, deverá ser selecionado o Elemento de Despesa e informado o Valor Proposto para o mesmo.

| ELI |                                |                      |
|-----|--------------------------------|----------------------|
|     | Classificação                  | Valor Proposto (R\$) |
|     | 339030 - MAT. CONSUMO          | 0,00                 |
|     | 339033 - PASSAGENS             | 0,00                 |
|     | 339039 - SERV. PESSOA JURÍDICA | 0,00                 |

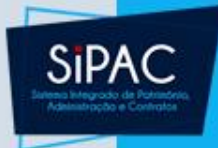

#### Outros dados

• Em seguida, deve ser informada uma Justificativa, uma Descrição e se desejar Observações.

| OUTROS DAD       | os da Requisição               |  |
|------------------|--------------------------------|--|
| Justificativa: 🖈 | GASTO COM COMBUSTIVEL.         |  |
| Descrição: 🖈     | GASTO COM COMBUSTIVEL.         |  |
| Observações:     |                                |  |
|                  | << Voltar Cancelar Continuar>> |  |

 Feito isso, deve-se clicar em Continuar. A página a seguir será emitida:

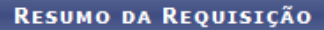

#### DADOS DA REQUISIÇÃO

Tipo da Requisição: REQUISIÇÃO DE SUPRIMENTO DE FUNDOS Unidade Requisitante: CENTRO DE TECNOLOGIA DA INFORMACAO E COMUNICACAO Usuário: requisitor - REQUISITOR (Ramal: )

Data: 17/02/2018

Justificativa: Equipamento com alta demanda de utilização.

Descrição: Aquisição de serviço para manutenção de notebook.

Total da Requisição: R\$ 1.200,00

Opção Orçamentária: NENHUMA OPÇÃO FOI SELECIONADA

| PROPONENTE                                                                         | Proposto                                                                                                    |                 |                         |  |  |
|------------------------------------------------------------------------------------|----------------------------------------------------------------------------------------------------|-----------------|-------------------------|--|--|
| Nome: MARCO AURELIO CAPELA<br>Atividade: DIRETOR<br>Matrícula: 1823867<br>Unidade: | Nome: ERNANI DE OLIVEIRA SALES<br>Tipo do Proposto: SERVIDOR<br>Matrícula: 2895752<br>CPF: 754.515.902-06<br>Atividade: COORDENADOR<br>Unidade: COORDENADORIA DE SISTEMA DE INFORMACAO |                 |                         |  |  |
| Telefone para Contato: 32017793                                                    |                                                                                                    |                 |                         |  |  |
| ELEMENTOS DE DESPESA                                                               |                                                                                                    |                 |                         |  |  |
| Código Classificação                                                               | Ajustado                                                                                                    | Valor Proposto  | Valor Concedido         |  |  |
| 339039 SERV. PESSOA JURÍDICA                                                       | Não                                                                                                    | R\$ 1.200,00    | R\$ 0,00                |  |  |
| Valor Total Propos                                                                 | sto:                                                                                                    | R\$ 1.200,00 (U | M MIL E DUZENTOS REAIS) |  |  |
| CONFIRME OS DADOS DA REQUISIÇÃO E SELECIONE UMA OPÇÃO ABAIXO                       |                                                                                                    |                 |                         |  |  |
| Gravar                                                                             | Gravar e Enviar << Voltar                                                                                                    | Cancelar        |                         |  |  |

SIPAC

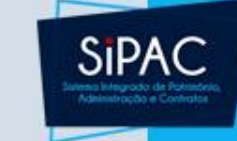

Para apenas salvar a requisição, clique em Gravar.
 A mensagem de sucesso será exibida:

Requisição cadastrada com sucesso

INFORMAÇÕES GERAIS DA REQUISIÇÃO

Número da Requisição: 3/2011

Data: 12/05/2011 Tipo da Requisição: REQUISIÇÃO DE SUPRIMENTO DE FUNDOS Unidade de Custo: DEPARTAMENTO DE ARQUITETURA Unidade Requisitante: DEPARTAMENTO DE ARQUITETURA Justificativa: Suprimento de Fundos para atendimento as necessidades do ambiente de trabalho. Descrição: Serviços de higiene e limpeza.

Valor Proposto: R\$ 90,00

 Se desejar além de salvar, enviar a requisição para a autorização do chefe de departamento, clique em Gravar e Enviar. A página a seguir será emitida:

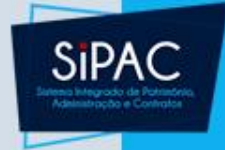

 Nesta tela, o usuário deverá informar o Assunto e a Unidade de Destino do processo a ser gerado, também poderá informar alguma Observação. Feito isso, deve-se clicar em Continuar.

|                                | PROCESSO NO PROTOCOLO                 |  |
|--------------------------------|---------------------------------------|--|
| Unidade de Origem: CENTRO DE T | ECNOLOGIA DA INFORMACAO E COMUNICACAO |  |
| Data de cadastro: 17/02/2018   |                                       |  |
| REQUISIÇÃO                     | DE SUPRIMENTO DE FUNDOS               |  |
| Assunto: 🖈                     |                                       |  |
| 034/225                        |                                       |  |
| Interessado: ERNANI DE OL      | IVEIRA SALES                          |  |
| Em caráter de                  | urgência.                             |  |
| Observação:                    |                                       |  |
| Unidade de Destino: * 1103     | 0957 - ARQUIVO CENTRAL (11.03)        |  |
|                                | << Voltar Cancelar Continuar >>       |  |

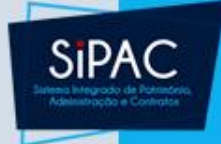

 Após as informações do processo, a requisição vai para o vínculo orçamentário, tendo as opções disponíveis de acordo com a unidade requisitante:

Para que esta requisição seja ENVIADA para atendimento, é necessária uma vinculação com o orçamento distribuído para a sua unidade ou outra unidade que deverá arcar com a despesa.

Tipo da Requisição: REQUISIÇÃO DE SUPRIMENTO DE FUNDOS

VÍNCULO ORÇAMENTÁRIO DE REQUISIÇÕES

Orçamento TOTAL para CUSTEIO:

Saldo em CUSTEIO Após o Débito:

Valor da Requisição:

DADOS DA UNIDADE

Unidade: SUPERINTENDÊNCIA DE INFORMÁTICA (11.35)

SALDO TOTAL DA UNIDADE: R\$ 1.703.665,90

DADOS DO ORÇAMENTO DA UNIDADE (CUSTEIO)

Orçamento para REQUISIÇÃO DE SUPRIMENTO DE FUNDOS:

R\$ 1.506.569,41

Oficial: R\$ 1.506.569,41 Negociado: R\$ 0,00

R\$ 1.670.442,22

R\$ 100.00

R\$ 1.670.342,22

**OPÇÕES ORÇAMENTÁRIAS** 

Orçamento da Unidade Utilizar orçamento distribuído não vinculado a convênios. Solicitar Autorização Solicitar autorização parcial ou que outra unidade arque com a despesa.

<< Voltar Cancelar

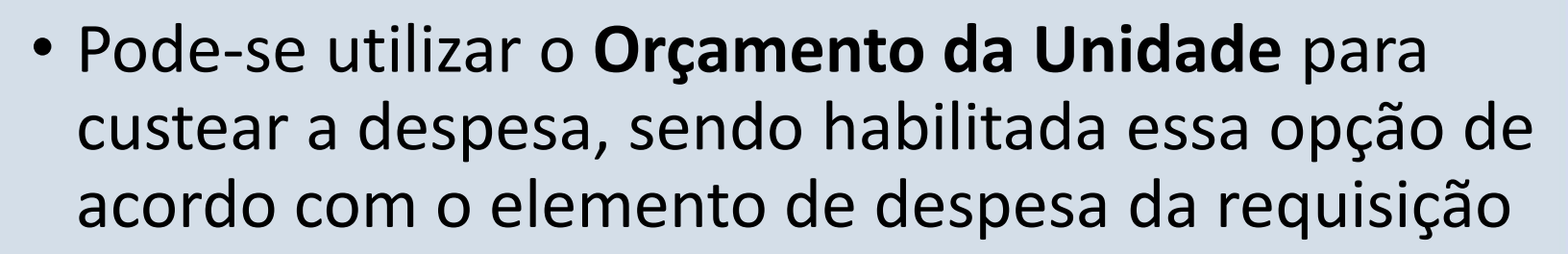

 Ou pode-se solicitar que outra unidade arque com a despesa ao clicar na opção Solicitar Autorização. Nesse caso, é exibida a página a seguir:

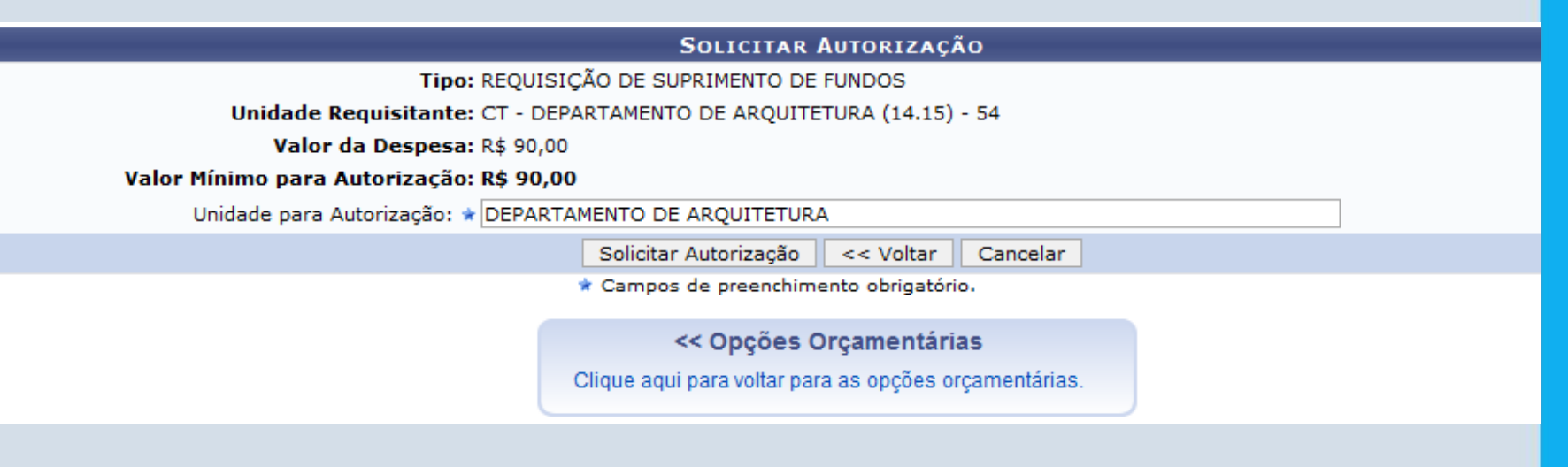

SIPA

• A requisição foi cadastrada com sucesso, porém está pendente de autorização orçamentária. Para que ela seja encaminhada para atendimento, é necessário que o gestor do orçamento da sua unidade realize a sua autorização.

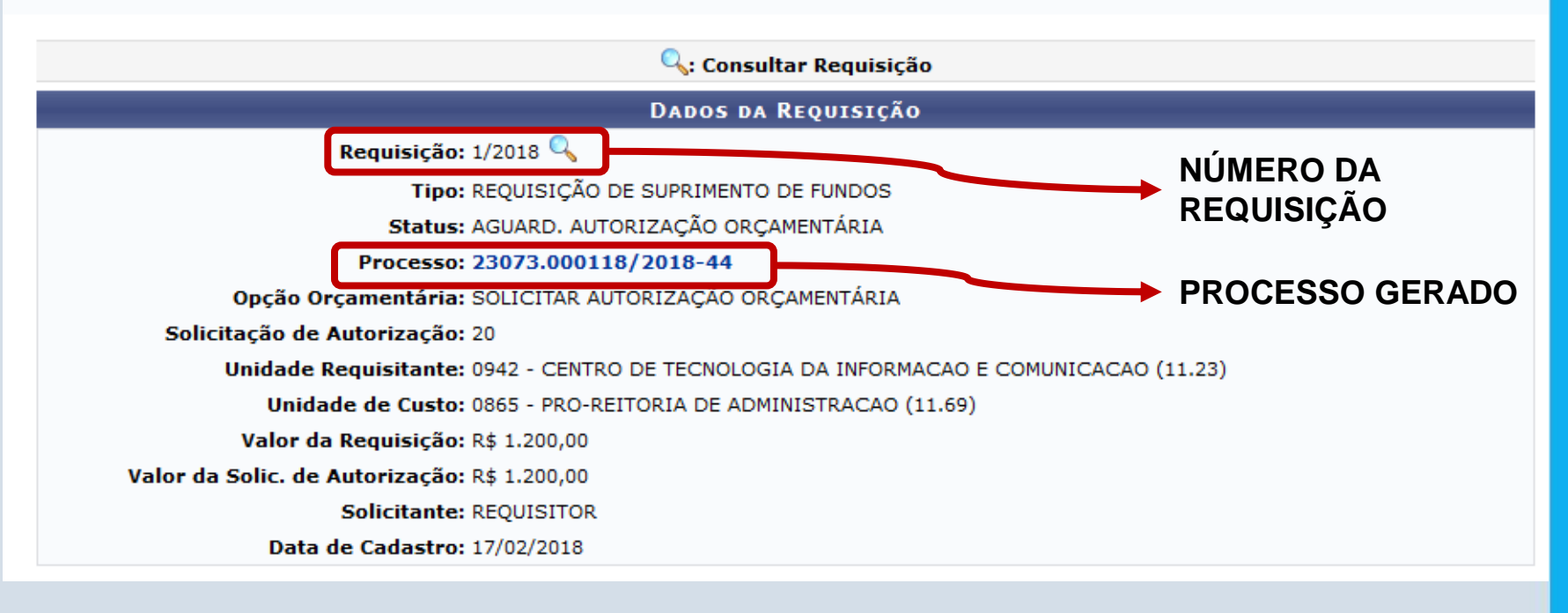

SIPAC

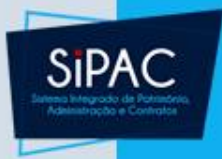

- O ícone permite ao usuário visualizar a requisição. A tela exibida é a mesma do Resumo da Requisição, já mostrada anteriormente.
- Pode-se clicar também no link contendo o número do processo gerado para visualizar a capa do processo.

#### **RESUMO DA REQUISIÇÃO**

#### DADOS DA REQUISIÇÃO

Tipo da Requisição: REQUISIÇÃO DE SUPRIMENTO DE FUNDOS

Requisição: 1/2018

Status: AGUARD. AUTORIZAÇÃO ORÇAMENTÁRIA

Unidade Requisitante: CENTRO DE TECNOLOGIA DA INFORMACAO E COMUNICACAO

Usuário: requisitor - REQUISITOR (Ramal: )

Data: 17/02/2018

Justificativa: Equipamento com alta demanda de utilização.

Descrição: Aquisição de serviço para manutenção de notebook.

Data da autorização do chefe: 17/02/2018 13:20

Total da Requisição: R\$ 1.200,00

Opção Orçamentária: SOLICITAR AUTORIZAÇÃO ORÇAMENTÁRIA

Cartão de Pagamento do Governo Federal - Fatura: <sup>R\$ 1.200,00</sup>

#### PROPONENTE

Nome: MARCO AURELIO CAPELA Atividade: DIRETOR Matrícula: 1823867 Data da autorização: 17/02/2018 13:20 Unidade:

#### PROPOSTO

Nome: ERNANI DE OLIVEIRA SALES

Tipo do Proposto: SERVIDOR

Matrícula: 2895752

CPF: 754.515.902-06

Atividade: COORDENADOR

Unidade:

Telefone para Contato: 32017793

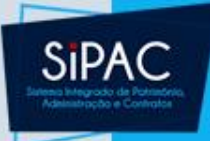

| ELEMENTOS DE D               | ELEMENTOS DE DESPESA             |                    |                  |                                 |  |  |  |
|------------------------------|----------------------------------|--------------------|------------------|---------------------------------|--|--|--|
| Código Classi                | Código Classificação             |                    | Valor Proposto   | Valor Concedido                 |  |  |  |
| 339039 SERV. PESSOA JURÍDICA |                                  | Não                | R\$ 1.200,00     | R\$ 0,00                        |  |  |  |
|                              | Valor Total Proposto:            |                    | R\$ 1.20         | 00,00 (UM MIL E DUZENTOS REAIS) |  |  |  |
|                              |                                  |                    |                  |                                 |  |  |  |
| Movimentações                | DA REQUISIÇÃO                    |                    |                  |                                 |  |  |  |
| Data/Hora                    | Status                           |                    | Usuário          | Observações                     |  |  |  |
| 17/02/2018 13:12             | CADASTRADA                       |                    | REQUISITOR       |                                 |  |  |  |
| 17/02/2018 13:20             | AGUARD. AUTORIZAÇÃO ORÇAMENTÁRIA |                    | REQUISITOR       |                                 |  |  |  |
|                              |                                  |                    |                  |                                 |  |  |  |
| OPERAÇÕES ORÇ                | AMENTÁRIAS                       |                    |                  |                                 |  |  |  |
| AUTORIZAÇÕES                 |                                  |                    |                  |                                 |  |  |  |
| Data/Hora                    | Número Unidade Solicitada        | Contingenciamentos | Valor Solicitado | Valor Autorizado Status         |  |  |  |
| 17/02/2018 13:20             | 20 1169 - PROAD1                 | -                  | R\$ 1.200,00     | R\$ 0,00 ABERTA                 |  |  |  |

Fechar

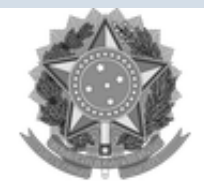

Serviço Público Federal

#### MINISTÉRIO DA EDUCAÇÃO UNIVERSIDADE FEDERAL DO PARÁ EMITIDO EM 17/02/2018 13:22

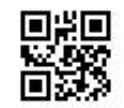

PROCESSO 23073.000118/2018-44 Cadastrado em 17/02/2018

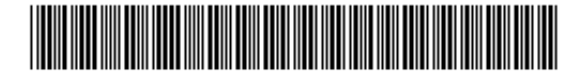

Processo disponível para recebimento com código de barras/QR Code

| Nome(s) do Interessado(s):                          |                                                                                       |         | E-mail:        | Identificador: |  |  |  |  |
|-----------------------------------------------------|---------------------------------------------------------------------------------------|---------|----------------|----------------|--|--|--|--|
| ERNANI DE OLIVEIRA SALES                            |                                                                                       |         | 754.515.902-06 |                |  |  |  |  |
| Assunto do Processo:<br>NÃO DEFINIDO                |                                                                                       |         |                |                |  |  |  |  |
| Assunto Detalhado:<br>REQUISIÇÃO DE SUPRIMENTO DE F | Assunto Detalhado:<br>REQUISIÇÃO DE SUPRIMENTO DE FUNDOS - Nº/Ano: 1/2018             |         |                |                |  |  |  |  |
| Unidade de Origem:<br>0942 - CENTRO DE TECNOLOGIA D | Unidade de Origem:<br>0942 - CENTRO DE TECNOLOGIA DA INFORMACAO E COMUNICACAO (11.23) |         |                |                |  |  |  |  |
| Criado Por:<br>REQUISITOR                           |                                                                                       |         |                |                |  |  |  |  |
| <b>Observação:</b><br>Em caráter de urgência.       | <b>Observação:</b><br>Em caráter de urgência.                                         |         |                |                |  |  |  |  |
| Tramitações                                         |                                                                                       |         |                |                |  |  |  |  |
| Data Destino                                        | Data                                                                                  | Destino | Data           | Destino        |  |  |  |  |
| 17/02/2018 0957 - ARQUIVO CENTRAL (11.03)           |                                                                                       |         |                |                |  |  |  |  |

26

SIPAC

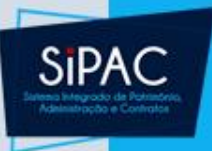

- Observação Importante:
  - Ao informar a Unidade de Destino do processo deve-se selecionar a unidade Arquivo Central para que os funcionários do Protocolo Geral da UFPA possam ter acesso ao processo.
  - A capa do processo, o comprovante da requisição assinada e os anexos da requisição devem ser agrupados e levados até o Protocolo Geral para criação do processo físico.

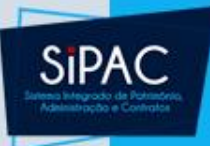

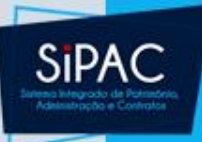

- Esta funcionalidade permite ao usuário acompanhar o andamento de requisições de suprimento de fundos que foram enviadas.
  - Responsável: Gestores de requisições e Usuários solicitantes
  - Perfil atribuído no SIGAdmin: Requisitor de Suprimento de Fundos
  - Caminho: SIPAC → Módulos → Portal Administrativo → Requisições → Suprimento de Fundos → Acompanhar Requisições Enviadas
  - Consulte o manual:

https://docs.info.ufrn.br/doku.php?id=suporte:manuais:si pac:portal\_administrativo:requisicoes:suprimento\_de\_fun dos:acompanhar\_requisicoes\_enviadas

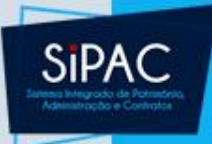

 Após o envio da requisição pode-se realizar o acompanhamento da mesma através da opção Acompanhar Requisições Enviadas.

| Đ | Requisições 🍰 Bolsas 💷 Comunicação 🛒             | Com | pras   | Contratos       | 🍶 Projetos                 | 🔥 Orçar |
|---|--------------------------------------------------|-----|--------|-----------------|----------------------------|---------|
|   | Atividade de Campo                               | •   |        |                 |                            |         |
|   | Auxílio Financeiro ao Estudante                  | •   |        |                 |                            |         |
|   | Curso/Concurso                                   | •   |        |                 |                            |         |
|   | Diárias/Passagem                                 | •   |        |                 |                            |         |
|   | Hospedagem                                       | •   |        |                 |                            |         |
|   | Infraestrutura                                   | •   |        |                 |                            |         |
|   | Material/Serviço                                 | •   |        |                 |                            | ~ ] _   |
|   | Material Informacional (Livros, Periódicos, etc) | ) > | ateria | Processo        | s Requisi                  | çoes Ir |
|   | Material/Serviço Contratado                      | •   |        |                 |                            |         |
|   | Projetos                                         | •   | ados.  |                 |                            |         |
|   | Serviços (Pessoa Física/Jurídica)                | •   |        |                 |                            |         |
|   | Suprimento de Fundos                             | •   | А      | companhar Re    | quisições Env              | viadas  |
|   | Veículo/Transporte                               | •   | C      | adastrar Requ   | isição                     |         |
|   | Viagem                                           | •   | м      | odificar Requis | sição                      |         |
|   | Atendimento                                      | ,   | C      | adastrar Prest  | ação de Cont               | tas ,   |
|   | Autorizações                                     | ,   | м      | odificar Presta | ção de Conta<br>25/09/2017 | is      |

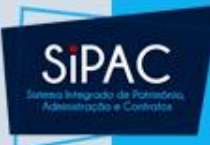

 Para realizar a busca por uma determinada requisição, deve-se informar um ou mais dos seguintes dados:

|              |                           | OPÇÕES DE BUSCA                                                        |
|--------------|---------------------------|------------------------------------------------------------------------|
|              | Tipo da Requisição: 🔹 🖈   | REQUISIÇÃO DE SUPRIMENTO DE FUNDOS                                     |
|              | Número/Ano:               | 0 / 2018                                                               |
| $\checkmark$ | Status da Requisição:     | ENVIADA                                                                |
|              | Grupo de Status:          | SELECIONE V                                                            |
|              | Usuários da Unidade:      | ALFREDO SILVA DE MORAES REGO NETO 🗸                                    |
|              | Proponente (Matrícula):   | 0                                                                      |
|              | Proposto (CPF):           |                                                                        |
| $\checkmark$ | Unidade Requisitante:     | 11.23 0942 - CENTRO DE TECNOLOGIA DA INFORMACAO E COMUNICACAO (11. 🗸 🔍 |
|              | Buscar nas Unidades Subor | dinadas                                                                |
| $\checkmark$ | Período:                  | 01/01/2018 📆 a 31/12/2018                                              |
|              |                           | Buscar Cancelar                                                        |

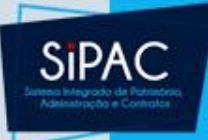

• Para prosseguir, clique em **Buscar**. A requisição encontrada será exibida no seguinte formato:

| 🖾: Visualizar requisição 🛛 🐯: Comprovante da requisição 🛛 🧠: Visualizar capa do processo da req. 🔄: Visualizar Prestação de Contas 👌: Atendimento da Prestação de Contas |                          |              |         |                               |  |  |  |
|----------------------------------------------------------------------------------------------------|--------------------------|--------------|---------|-------------------------------|--|--|--|
| Lista de Requisições                                                                                                    |                          |              |         |                               |  |  |  |
| Requisição Beneficiário                                                                                                    | Elem. de Despesa         | Un. de Custo | Status  | Usuário Valor                 |  |  |  |
| 1/2018 ERNANI DE OLIVEIRA SALES                                                                                                    | SERV. PESSOA<br>JURÍDICA | PROAD1       | ENVIADA | requisitor R\$ 1.200,00 🥥 🔣 🐻 |  |  |  |
| tequisições: 1 Valor Total: R\$ 1.200,00                                                                                                    |                          |              |         |                               |  |  |  |

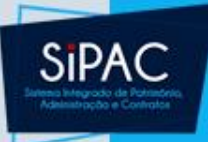

- Nessa tela pode-se acionar as seguintes opções:
  - Visualizar a requisição
  - Comprovante da requisição
  - Visualizar a capa do processo da requisição
  - Visualizar Prestação de Contas
  - Atendimento da Prestação de Contas

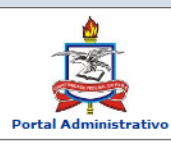

Opção

MINISTÉRIO DA EDUCAÇÃO UNIVERSIDADE FEDERAL DO PARÁ SISTEMA INTEGRADO DE PATRIMÔNIO, ADMINISTRAÇÃO E CONTRATOS Емітіро ем 18/02/2018 03:05

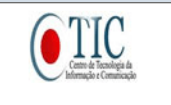

#### SOLICITAÇÃO DE SUPRIMENTO DE FUNDOS

|                       | INFORMAÇÕES GERAIS DA REQUISIÇÃO                    |  |
|-----------------------|-----------------------------------------------------|--|
| ipo da Requisição:    | REQUISIÇÃO DE SUPRIMENTO DE FUNDOS                  |  |
| Requisição:           | 1/2018                                              |  |
| Inidade de Custo:     | PRO-REITORIA DE ADMINISTRACAO                       |  |
| Inidade Requisitante: | CENTRO DE TECNOLOGIA DA INFORMACAO E COMUNICACAO    |  |
| Isuário:              | requisitor - REQUISITOR (Ramal: )                   |  |
| otal da Requisição:   | R\$ 1.200,00                                        |  |
| )pção Orçamentária:   | SOLICITAR AUTORIZAÇÃO ORÇAMENTÁRIA                  |  |
| )ata:                 | 17/02/2018                                          |  |
| INFORMA               | ÇÕES ORÇAMENTÁRIAS (PARA USO DO SETOR ORÇAMENTÁRIO) |  |

Orçamentária: SOLICITAR AUTORIZAÇÃO ORÇAMENTÁRIA-

Convênio: Nenhum

Contenções: PROAD1 / 108288 339000 / 0000000112 / 1 / ND / R\$ 1.200,00 (20)

| PROPONENTE                 | PROPOSTO                               |  |
|----------------------------|----------------------------------------|--|
| Nome: MARCO AURELIO CAPELA | Nome: ERNANI DE OLIVEIRA SALES         |  |
| Atividade: DIRETOR         | Tipo do SERVIDOR                       |  |
| Matrícula: 1823867         | Proposto:                              |  |
| Unidade:                   | Matrícula: 2895752 CPF: 754.515.902-06 |  |
|                            | Atividade: COORDENADOR                 |  |
|                            | Unidade:                               |  |

JUSTIFICATIVA DO SERVIÇO

Equipamento com alta demanda de utilização.

DESCRIÇÃO DO SERVIÇO

Aquisição de serviço para manutenção de notebook.

| ELEMENTOS DE DESPESAS |                       |                     |              |  |  |
|-----------------------|-----------------------|---------------------|--------------|--|--|
| Código                | Nome                  | Empenhos Associados | Valor        |  |  |
| 39039                 | SERV. PESSOA JURÍDICA |                     | R\$ 1.200,00 |  |  |
|                       |                       |                     |              |  |  |

VALOR PROPOSTO

R\$ 1.200,00 (UM MIL E DUZENTOS REAIS).

Voltar

Proponente

Em,

Chefe Imediato

Imprimir

CONCESSÃO

Concedo o Suprimento de Fundos no valor de R\$ \_ ), e autorizo o uso na modalidade de saque no limite de R\$

Em,

OBS.: PRAZOS MÁXIMOS - 90 DIAS PARA APLICAÇÃO E 30 DIAS PARA COMPROVAÇÃO.

Em, \_\_/\_\_/\_\_\_ Ordenador da Despesa

SIP/

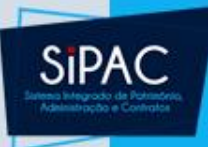

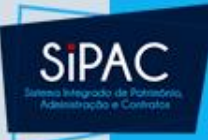

| 🗋 Requisições 🛭 🛃 Bolsas 🛛 🛄 Comunicação 🛛 🛒 Con                                                                                                    | npras 🔲 Contratos 🍶 Projetos 提 Orçamento 💷 Patrimônio Móvel 📄 Protocolo 💿 Telefonia 🔍 Outros                                                                                                    |
|----------------------------------------------------------------------------------------------------|----------------------------------------------------------------------------------------------------|
| Atividade de Campo                                                                                                    |                                                                                                    |
| Auxílio Financeiro ao Estudante                                                                                                    |                                                                                                    |
| Curso/Concurso                                                                                                    | do protegido para ambiente de treinamento Conteúdo protegido para ambiente de Caixa Postal                                                                                                    |
| Diárias/Passagem                                                                                                    | hento Conteúdo protegido para ambiente de treinamento Conteúdo protegido para                                                                                                    |
| Hospedagem                                                                                                    |                                                                                                    |
| Infraestrutura                                                                                                    | < II >> Todas Editar Perfil                                                                                                    |
| Material                                                                                                    | Alterar Senha                                                                                                    |
| Material Informacional (Livros, Periódicos, etc)                                                                                                    | aterial Processos Requisições Transportes Gastos Cadastre-se na                                                                                                    |
| Material/Serviço Contratado                                                                                                    |                                                                                                    |
| Projetos                                                                                                    | ados.                                                                                                    |
| Serviços (Pessoa Física/Jurídica)                                                                                                    | no DMP                                                                                                    |
| Suprimento de Fundos                                                                                                    | Memorandos Consulta                                                                                                    |
| Veículo/Transporte                                                                                                    | Editais                                                                                                    |
| Viagem                                                                                                    | formações e cadastrar comentário sobre o tópico.                                                                                                    |
|                                                                                                    | g para remover o topico. DADOS FUNCIONAIS DO                                                                                                    |
| A been direct on the                                                                                                    | SERVIDOR                                                                                                    |
| Atendimento                                                                                                    | Última Criado por Respostas Categoria: Técnico Administrativo                                                                                                    |
| Atendimento Autorizações                                                                                                    | Última         Criado por         Respostas         Categoria: Técnico Administrativo           Ajustar Contingenciamentos da Reguisição         Cargo:         ASSISTENTE DE ALUNO                                                                                                    |
| Atendimento<br>Autorizações                                                                                                    | Última<br>Postagem     Criado por<br>Respostas     Respostas       Ajustar Contingenciamentos da Requisição<br>Indicar Autorizadores de Requisições     Categoria: Técnico Administrativo<br>Cargo: ASSISTENTE DE ALUNO<br>Vínculo: Ativo Permanente<br>PROAD - DEPARTAMENTO DE                                                                                                    |
| Atendimento<br>Autorizações<br>Buscar Requisições                                                                                                    | Última<br>Postagem     Criado por<br>Respostas     Respostas       Ajustar Contingenciamentos da Requisição     Categoria: Técnico Administrativo<br>Cargo: ASSISTENTE DE ALUNO<br>Vínculo: Ativo Permanente<br>PROAD - DEPARTAMENTO DE<br>Lotação: CONTABILIDADE E FINANCAS<br>(11.02.02)                                                                                                    |
| Atendimento<br>Autorizações<br>Buscar Requisições<br>Estornar/Cancelar Requisição                                                                            | Última<br>Postagem       Criado por<br>Respostas       Respostas       Categoria: Técnico Administrativo<br>Cargo:       ASSISTENTE DE ALUNO         Ajustar Contingenciamentos da Requisição       Indicar Autorizadores de Requisições       P       P |
| Atendimento<br>Autorizações<br>Buscar Requisições<br>Estornar/Cancelar Requisição<br>Retornar Requisição                                                     | Última<br>Postagem       Criado por<br>Ajustar Contingenciamentos da Requisição       Respostas         Ajustar Contingenciamentos da Requisição       Categoria: Técnico Administrativo<br>Cargo: ASSISTENTE DE ALUNO<br>Vínculo: Ativo Permanente<br>PROAD - DEPARTAMENTO DE<br>Detação: CONTABILIDADE E FINANCAS<br>(11.02.02)         Relatório de Requisições Autorizadas       Contrastinadas         Requisições Pendentes de Autorização Orçamentária       Contrastinadas                                                                                                    |
| Atendimento<br>Autorizações<br>Buscar Requisições<br>Estornar/Cancelar Requisição<br>Retornar Requisição<br>Protegido                                        | Última<br>Postanem       Criado por<br>Respostas       Respostas         Ajustar Contingenciamentos da Requisição       Categoria: Técnico Administrativo<br>Cargo: ASSISTENTE DE ALUNO<br>Vínculo: Ativo Permanente<br>PROAD - DEPARTAMENTO DE<br>Lotação: CONTABILIDADE E FINANCAS<br>(11.02.02)         Requisições Pendentes de Autorização Orçamentária       Nutrefine não<br>Cargo: ASSISTENTE DE ALUNO<br>Vínculo: Ativo Permanente<br>PROAD - DEPARTAMENTO DE<br>Lotação: CONTABILIDADE E FINANCAS<br>(11.02.02)                                                                                                    |
| Atendimento<br>Autorizações<br>Buscar Requisições<br>Estornar/Cancelar Requisição<br>Retornar Requisição<br>Protegido<br>Protegido                           | Última<br>Postagem       Criado por<br>Respostas       Respostas         Ajustar Contingenciamentos da Requisição<br>Indicar Autorizadores de Requisições<br>Reativar Requisições Estornadas<br>Relatório de Requisições Autorizadas       Categoria: Técnico Administrativo<br>Cargo: ASSISTENTE DE ALUNO<br>Vínculo: Ativo Permanente<br>PROAD - DEPARTAMENTO DE<br>Lotação: CONTABILIDADE E FINANCAS<br>(11.02.02)         Autorização Técnica de Pedido de Material<br>Autorização Técnica de Pedido de Material       Requisições da Dedida de Material                                                                                                    |
| Atendimento<br>Autorizações<br>Buscar Requisições<br>Estornar/Cancelar Requisição<br>Retornar Requisição<br>Protegido<br>Protegido<br>Protegido              | Última<br>Postanem       Criado por<br>Respostas       Respostas         Ajustar Contingenciamentos da Requisição<br>Indicar Autorizadores de Requisições<br>Reativar Requisições Estornadas<br>Relatório de Requisições Autorizadas       Reativar Requisições Estornadas<br>Requisições Pendentes de Autorização Orçamentária       Reativar Requisições Autorizadas       Requisições Pendentes de Autorização Orçamentária         Autorização Técnica de Pedido de Material<br>Autorização de Pedido de Material em um Registro de Preços<br>Indicar Autorizadores de Redido de Material em ESP       Repuisições Pendentes de Autorizadores de Pedido de Material em SPD                                                                                                    |
| Atendimento<br>Autorizações<br>Buscar Requisições<br>Estornar/Cancelar Requisição<br>Retornar Requisição<br>Protegido<br>Protegido<br>Protegido<br>Protegido | Última<br>Postanem       Criado por<br>Respostas       Respostas         Ajustar Contingenciamentos da Requisição<br>Indicar Autorizadores de Requisições<br>Reativar Requisições Estornadas<br>Relatório de Requisições Autorizadas       Categoria: Técnico Administrativo<br>Cargo: ASSISTENTE DE ALUNO<br>Vinculo: Ativo Permanente<br>PROAD - DEPARTAMENTO DE<br>Lotação: CONTABILIDADE E FINANCAS<br>(11.02.02)         Requisições Pendentes de Autorização Orçamentária       Requisições Pendentes de Autorização Orçamentária         Autorização Técnica de Pedido de Material<br>Autorização de Pedido de Material em um Registro de Preços<br>Indicar Autorizadores de Pedido de Material em SRP       0,75         Desquisições de Material       0,50                                                                                                    |
| Atendimento<br>Autorizações<br>Buscar Requisições<br>Estornar/Cancelar Requisição<br>Retornar Requisição<br>Protegido<br>Protegido<br>Protegido<br>Protegido | Última<br>Postanem       Criado por<br>Respostas       Respostas         Ajustar Contingenciamentos da Requisição<br>Indicar Autorizadores de Requisições<br>Reativar Requisições Estornadas<br>Relatório de Requisições Autorizadas       Categoria: Técnico Administrativo<br>Cargo: ASSISTENTE DE ALUNO<br>Vínculo: Ativo Permanente<br>PROAD - DEPARTAMENTO DE<br>Lotação: CONTABILIDADE E FINANCAS<br>(11.02.02)         Autorização Técnica de Pedido de Material<br>Autorização de Pedido de Material em um Registro de Preços<br>Indicar Autorizadores de Pedido de Material em SRP<br>Requisição de Material<br>Pequisição de Material       1,00         Requisição de Material<br>Pequisição de Viagem       0,50       0,50                                                                                                    |
| Atendimento<br>Autorizações<br>Buscar Requisições<br>Estornar/Cancelar Requisição<br>Retornar Requisição<br>Protegido<br>Protegido<br>Protegido<br>Protegido | Última<br>Postanem       Criado por<br>Respostas       Respostas         Ajustar Contingenciamentos da Requisição<br>Indicar Autorizadores de Requisições<br>Reativar Requisições Estornadas<br>Relatório de Requisições Autorizadas       Categoria: Técnico Administrativo<br>Cargo: ASSISTENTE DE ALUNO<br>Vinculo: Ativo Permanente<br>PROAD - DEPARTAMENTO DE<br>Lotação: CONTABILIDADE E FINANCAS<br>(11.02.02)         Autorização Técnica de Pedido de Material<br>Autorização de Pedido de Material em um Registro de Preços<br>Indicar Autorizadores de Pedido de Material em SRP<br>Requisição de Material<br>Requisição de Viagem       1,00         Requisição de Viagem       0,25                                                                                                    |
| Atendimento<br>Autorizações<br>Buscar Requisições<br>Estornar/Cancelar Requisição<br>Retornar Requisição<br>Protegido<br>Protegido<br>Protegido<br>Protegido | Última<br>Postarem       Criado por<br>Respostas       Respostas         Ajustar Contingenciamentos da Requisição<br>Indicar Autorizadores de Requisições<br>Reativar Requisições Estornadas<br>Relatório de Requisições Autorizadas       Categoria: Técnico Administrativo<br>Cargo: ASSISTENTE DE ALUNO<br>Vinculo: Ativo Permanente<br>PROAD - DEPARTAMENTO DE<br>Lotação: CONTABLIDADE E FINANCAS<br>(11.02.02)         Autorização Técnica de Pedido de Material<br>Autorização de Pedido de Material em um Registro de Preços<br>Indicar Autorizadores de Pedido de Material em SRP<br>Requisição de Material<br>Requisição de Viagem<br>Requisição de Abastecimento de Gerador<br>Autorizar Requisição de Planeiamento de Obra do Exercício       0,00                                                                                                    |
| Atendimento<br>Autorizações<br>Buscar Requisições<br>Estornar/Cancelar Requisição<br>Retornar Requisição<br>Protegido<br>Protegido<br>Protegido              | Última<br>Postanem       Criado por<br>Respostas       Respostas         Ajustar Contingenciamentos da Requisição<br>Indicar Autorizadores de Requisições<br>Reativar Requisições Estornadas<br>Relatório de Requisições Autorizadas       Categoria: Técnico Administrativo<br>Cargo: ASSISTENTE DE ALUNO<br>Vinculo: Ativo Permanente<br>PROAD - DEPARTAMENTO DE<br>Lotação: CONTABILIDADE E FINANCAS<br>(11.02.02)         Requisições Pendentes de Autorização Orçamentária       I,00<br>0,75<br>0,50<br>0,50<br>0,25<br>0,00         Autorização de Pedido de Material em um Registro de Preços<br>Indicar Autorizadores de Pedido de Material em SRP<br>Requisição de Viagem<br>Requisição de Viagem<br>Requisição de Abastecimento de Gerador<br>Autorizar Requisição de Planejamento de Obra do Exercício       0,00                                                                                                    |

Solicitações de Informativos para Boletim de Serviços

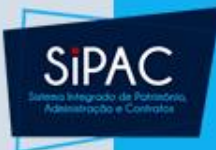

- Esta funcionalidade permite que os responsáveis das unidades realizem a autorização do orçamento para custear as requisições.
- As requisições necessitam de autorização orçamentária quando a unidade do requisitante não possui saldo para arcar com a despesa.

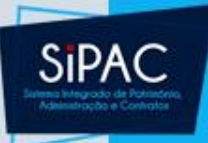

• Na primeira tela deve-se **buscar** a requisição pendente de orçamento.

|                                                                            | Dados da autorização                                    |  |  |  |
|----------------------------------------------------------------------------|---------------------------------------------------------|--|--|--|
| Número 0                                                                   |                                                         |  |  |  |
| Requisição 1 / 2                                                           | 2018 V REQUISIÇÃO DE SUPRIMENTO DE FUNDOS V             |  |  |  |
| Período:                                                                   | 📆 até 🔢                                                 |  |  |  |
| Unidade Requisitante:                                                      | Selecione uma unidade ou digite seu código ao lado. 🗸 🔍 |  |  |  |
| Unidade de Custo:                                                          | Selecione uma unidade ou digite seu código ao lado. 🗸 🔍 |  |  |  |
|                                                                            |                                                         |  |  |  |
| Apenas autorizações com status Af                                          | BERTA V                                                 |  |  |  |
| Apenas autorizações de requisições do tipo REQUISIÇÃO DE ALIENAÇÃO/BAIXA 🗸 |                                                         |  |  |  |
| 🗌 Restringir busca: 🖲 Apenas desbloqueadas 🔿 Excluir desbloqueadas         |                                                         |  |  |  |
| Apenas autorizações pendentes                                              |                                                         |  |  |  |
|                                                                            | Buscar Cancelar                                         |  |  |  |

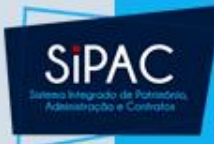

• O sistema irá listar a requisição pendente:

| Legenda: | Orçament   | o de Custeio Orçamento de Capital Desbloqueado Autorização Inválida                  |          | Buscar Autorizações |
|----------|------------|--------------------------------------------------------------------------------------|----------|---------------------|
|          |            | Lista de Autorizações                                                                |          |                     |
| Num.     | Data       | Requisição                                                                           | Valor    | Valor Rest.         |
|          |            | 1/2018 - REQUISIÇÃO DE SUPRIMENTO DE FUNDOS                                          | 1.200,00 | 1.200,00 >>         |
| 20       | 17/02/2018 | Unidade de Custo: 0865 - PRO-REITORIA DE ADMINISTRACAO (11.69)                       |          |                     |
|          |            | Unidade Solicitante: 0942 - CENTRO DE TECNOLOGIA DA INFORMACAO E COMUNICACAO (11.23) |          |                     |
|          |            |                                                                                      |          | _                   |

#### Clique no ícone >> para dar prosseguimento à autorização.

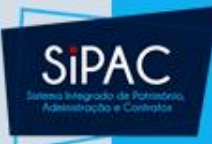

• O sistema exibirá a seguinte tela:

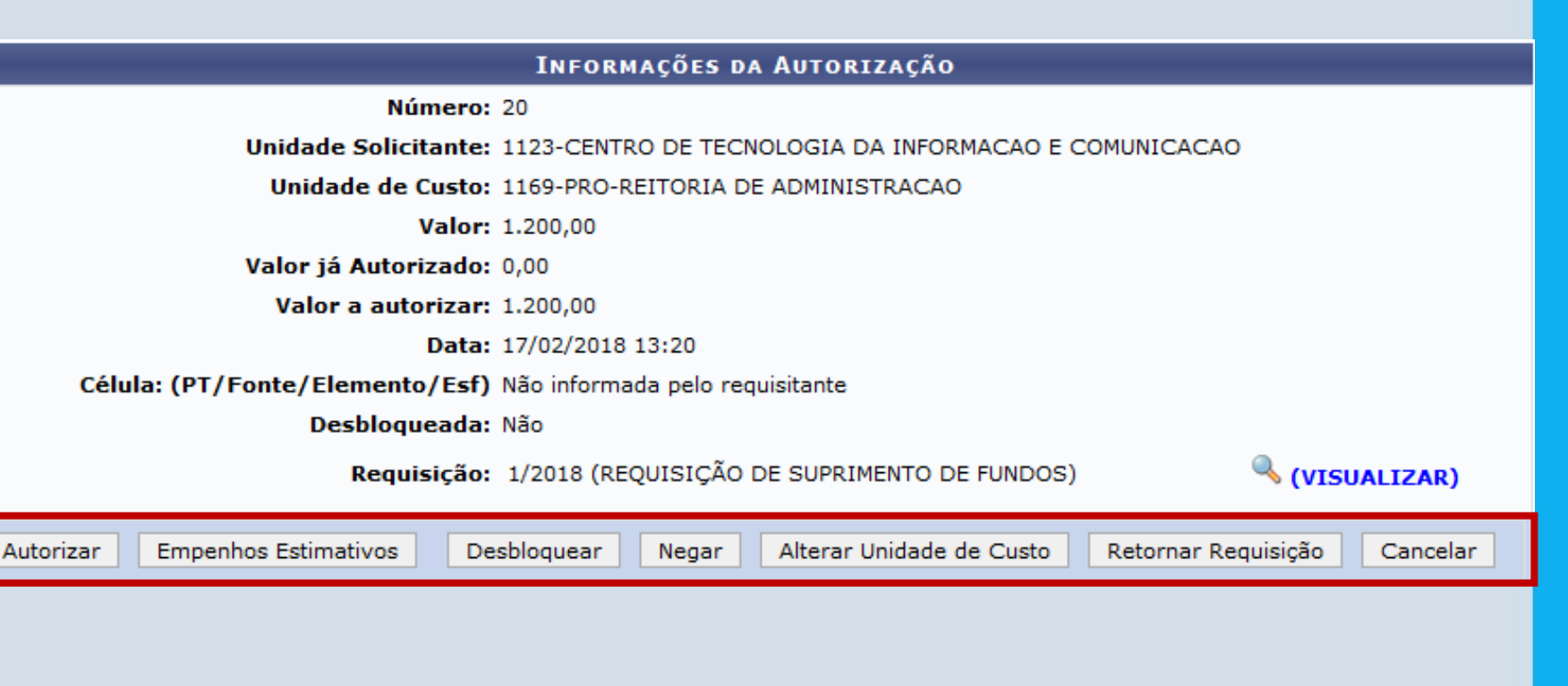

 Nessa tela tem-se as opções de Autorizar, Empenho Estimativos, Negar, Alterar Unidade de Custo, Retornar e Cancelar.

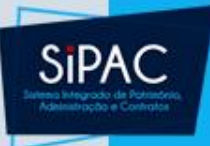

 Ao clicar em Autorizar, deve-se buscar células disponíveis para autorização:

| Informações da Requisição |                                                            |  |  |  |  |  |
|---------------------------|------------------------------------------------------------|--|--|--|--|--|
| Requisição: 1/2018        |                                                            |  |  |  |  |  |
| Tip                       | Tipo: REQUISIÇÃO DE SUPRIMENTO DE FUNDOS                   |  |  |  |  |  |
| Val                       | or: 1.200,00                                               |  |  |  |  |  |
| Valor a autoriza          | ar: 1.200,00                                               |  |  |  |  |  |
| Unidade Solicitado        | ra: 11.23-CENTRO DE TECNOLOGIA DA INFORMACAO E COMUNICACAO |  |  |  |  |  |
| Unidade de Cus            | to: 11.69-PRO-REITORIA DE ADMINISTRACAO                    |  |  |  |  |  |
| Natureza da despes        | sa:                                                        |  |  |  |  |  |
|                           | Visualizar Requisição << Voltar                            |  |  |  |  |  |
|                           |                                                            |  |  |  |  |  |
|                           | RUSSA ROR CÉLULAS RARA AUTORIZASÃO                         |  |  |  |  |  |
|                           | BUSCA POR CELULAS PARA AUTORIZAÇÃO                         |  |  |  |  |  |
|                           | Cod. Unidade: \star 1169                                   |  |  |  |  |  |
|                           | Programa Trabalho: 0                                       |  |  |  |  |  |
|                           | Fonte Recurso: 0                                           |  |  |  |  |  |
|                           | Natureza da Despesa: 0                                     |  |  |  |  |  |
|                           | Esfera: 0                                                  |  |  |  |  |  |
|                           | Mostrar somente células com saldo suficiente               |  |  |  |  |  |
|                           | Busca Célula                                               |  |  |  |  |  |

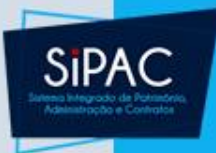

 As células orçamentárias com saldo suficiente para efetivação do débito orçamentário serão listadas para seleção.

| ) C |
|-----|
| ) C |
| ) C |
|     |

| i Selecionar Célula                                        |                                                                                |                     |                                |               |                  |                 |  |
|------------------------------------------------------------|--------------------------------------------------------------------------------|---------------------|--------------------------------|---------------|------------------|-----------------|--|
| Células Orçamentárias Disponíveis - Orçamento NÃO Convênio |                                                                                |                     |                                |               |                  |                 |  |
| Unidade                                                    | Prog. Trab                                                                     | Nat. da<br>Despesa  | Fonte                          | Esfera        | Plano<br>Interno | Saldo           |  |
| 0865 - PRO-REITORIA DE ADMINISTRACAO (11.69)               | Funcionamento<br>de Instituições<br>Federais de<br>Ensino Superior<br>(108288) | CUSTEIO<br>(339000) | TESOURO -<br>EDUCAÇÃO<br>(112) | FISCAL<br>(1) | NÃO<br>DEFINIDO  | R\$ 20.820,00 🏈 |  |
| SALDO TOTAL: R\$ 20.820,00                                 |                                                                                |                     |                                |               |                  |                 |  |

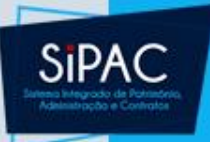

#### Para finalizar clique em Autorizar, podendo informar uma observação.

#### INFORMAÇÕES PARA AUTORIZAÇÃO

Requisição: 1/2018

Tipo: REQUISIÇÃO DE SUPRIMENTO DE FUNDOS

Valor: 1.200,00

Valor já Autorizado: 0,00

Unidade Solicitadora: 0942 - CENTRO DE TECNOLOGIA DA INFORMACAO E COMUNICACAO (11.23)

Unidade de Custo: 0865 - PRO-REITORIA DE ADMINISTRACAO (11.69)

Total a ser Autorizado: \* 1.200,00

DADOS DA CÉLULA ESCOLHIDA

Código: 608

Unidade: 1169 - PRO-REITORIA DE ADMINISTRACAO

Programa de Trabalho: Funcionamento de Instituições Federais de Ensino Superior (108288)

Elemento de Despesa: CUSTEIO (339000)

Fonte de Recurso: TESOURO - EDUCAÇÃO (000000112)

Esfera: FISCAL (1)

Plano Interno: NÃO DEFINIDO (ND)

Saldo Atual: R\$ 20.820,00

#### Observações

| (4000 caracteres/0 digitados )        |  |
|---------------------------------------|--|
| · · · · · · · · · · · · · · · · · · · |  |
|                                       |  |

Cancelar

Autorizar

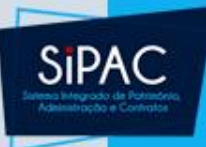

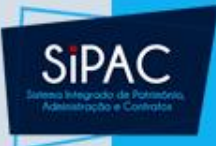

Esta funcionalidade permite que o usuário realize o atendimento de requisições de suprimento de fundos previamente cadastradas no sistema da Instituição, podendo atendê-las, retorná-las à unidade de origem ou negá-las, conforme desejar.

- **Responsável:** Gestores de Suprimento de Fundos
- Permissão atribuída no SIGAdmin: Gestor Suprimento de Fundos
- Caminho: SIPAC → Módulos → Atendimento de Requisições → Suprimento de Fundos → Atendimento → Atender
- <u>Consulte o manual:</u> <u>https://docs.info.ufrn.br/doku.php?id=suporte:manuais:</u> <u>sipac:atendimento de requisicoes:suprimento de fun</u> <u>dos:atendimento:atender</u>

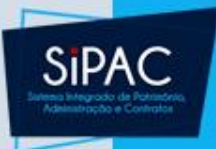

- Após a concessão do suprimento deve-se realizar o atendimento da requisição para dar ciência ao requisitante.
- Essa opção está disponível no Portal Administrativo ou no módulo de Atendimento de Requisições.

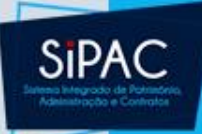

### Portal Administrativo

| Material<br>Projetos<br>Suprimento de Fundos<br>Viagem                                                                         | <ul> <li>piente de t</li> <li>de treiname</li> <li>protegido p</li> </ul> | reinamento<br>nto Conteúdo pro<br>ara ambiente de | otegido para ambiente<br>treinamento Conteúd                                                                                                    | de treinamento Cont<br>protegido para amb                                                                            | eúdo protegido para<br>iente de treinamento                         | Caixa Postal                                                                                                    |                                                                                                    |
|----------------------------------------------------------------------------------------------------|---------------------------------------------------------------------------|---------------------------------------------------|----------------------------------------------------------------------------------------------------|----------------------------------------------------------------------------------------------------|---------------------------------------------------------------------|----------------------------------------------------------------------------------------------------|----------------------------------------------------------------------------------------------------|
| Atendimento<br>Buscar Requisições<br>Estornar/Cancelar Requisição<br>Retornar Requisição                                       | Diárias<br>Hospeday<br>Passager<br>Serviço F                              | gem<br>Pessoa Física                              | ies Transportes                                                                                                    |                                                                                                    | K II >> Todai                                                       | Editar Perfil<br>Alterar Senha                                                                                                    | ß                                                                                                    |
| Abaixo estão listados os 20 (                                                                                                  | últimos tópicos cao                                                       | hto de Fundos<br>dastrados.                       |                                                                                                    |                                                                                                    | ·                                                                   | Processamento<br>no DMP<br>Memorandos                                                                                                    | Contrato:                                                                                                    |
| Informações: <b>?</b>                                                                                                    |                                                                           |                                                   |                                                                                                    |                                                                                                    |                                                                     | Electonicos                                                                                                    | <sup>XXX</sup> Editais                                                                                               |
| Informações: ?<br>Clique em 🔍<br>itulo                                                                                         | para visualizar                                                           | informações e                                     | e cadastrar coment<br>Última<br>Postacem                                                                                                    | ario sobre o tópico<br>Criado por                                                                                    | ,. ≡<br>Respostas                                                   | DADOS FUN<br>SERV<br>Categoria: Tecnico                                                                                                    | Editais                                                                                                    |
| Informações: ?<br>Clique em 🔍<br>itulo<br>estes                                                                                | para visualizar                                                           | informações e                                     | e cadastrar coment<br>Última<br>Postagem<br>19/10/2011                                                                                                   | ario sobre o tópico<br>Criado por<br>PROAD                                                                           | n. ⊨<br>Respostas<br>26 🔍                                           | Categoria: Tecnico<br>Cargo: TECNIC<br>Corgo: CONTA                                                                                        | CIONAIS DO<br>IDOR<br>Administrativo<br>CO EM<br>BILIDADE                                                            |
| Informações: ?<br>Clique em 🔍<br>tulo<br>estes<br>estes                                                                        | para visualizar                                                           | informações e                                     | e cadastrar coment<br>Última<br>Postagem<br>19/10/2011<br>14/10/2011                                                                                     | ario sobre o tópico<br>Criado por<br>PROAD<br>CBM                                                                    | . ■<br>Respostas<br>26 ℃<br>1 ℃                                     | Categoria: Tecnico<br>Categoria: Tecnico<br>Cargo: TECNI<br>Conta<br>Vínculo: Ativo P<br>PROAD                                             | CIONAIS DO<br>IDOR<br>Administrativo<br>CO EM<br>BILIDADE<br>ermanente                                               |
| Informações: ?<br>Clique em Q<br>tulo<br>estes<br>estes<br>estes                                                               | para visualizar                                                           | informações e                                     | e cadastrar coment<br>Última<br>Postagem<br>19/10/2011<br>14/10/2011<br>13/10/2011                                                                       | ario sobre o tópico<br>Criado por<br>PROAD<br>CBM<br>NHH/CCS                                                         | 0.<br>Respostas<br>26 ℃<br>1 ℃<br>1 ℃                               | Categoria: Tecnico<br>Cargo: TECNIC<br>Cargo: CONTA<br>Vínculo: Ativo P<br>PROAD<br>Lotação: DEPAR<br>CONTA                                | Administrativo<br>CO EM<br>BILIDADE<br>ermanente<br>TAMENTO DE<br>BILIDADE E                                         |
| Informações: ?<br>Clique em<br>tulo<br>estes<br>estes<br>estes<br>estes<br>estes                                               | para visualizar                                                           | informações (                                     | e cadastrar coment<br>Última<br>Postagem<br>19/10/2011<br>14/10/2011<br>13/10/2011<br>09/10/2011                                                         | ario sobre o tópico<br>Criado por<br>PROAD<br>CBM<br>NHH/CCS<br>MAT/CCET                                             | 5.<br>Respostas<br>26 ℃<br>1 ℃<br>1 ℃<br>4 ℃                        | Categoria: Tecnico<br>Categoria: Tecnico<br>Cargo: TECNIO<br>Contra<br>Vínculo: Ativo P<br>PROAD<br>Lotação: DEPAR<br>CONTA<br>FINANO      | Administrativo<br>CO EM<br>BILIDADE<br>ermanente<br>TAMENTO DE<br>BILIDADE E<br>CAS (11.02.02)                       |
| Informações: ?<br>Clique em<br>tulo<br>estes<br>estes<br>estes<br>estes<br>estes<br>estes                                      | para visualizar                                                           | informações e                                     | e cadastrar coment<br>Última<br>Postagem<br>19/10/2011<br>14/10/2011<br>13/10/2011<br>09/10/2011<br>23/09/2011                                           | ario sobre o tópico<br>Criado por<br>PROAD<br>CBM<br>NHH/CCS<br>MAT/CCET<br>SINFO                                    | . Respostas<br>26 ℃<br>1 ℃<br>1 ℃<br>4 ℃<br>66 ℃                    | Categoria: Tecnico<br>Categoria: Tecnico<br>Cargo: TECNI<br>Cargo: CONTA<br>Vínculo: Ativo P<br>PROAD<br>Lotação: CONTA<br>FINANO          | Administrativo<br>CO EM<br>BILIDADE<br>ermanente<br>TAMENTO DE<br>BILIDADE E<br>CAS (11.02.02)                       |
| Informações: ?<br>Clique em<br>itulo<br>estes<br>estes<br>estes<br>estes<br>estes<br>estes<br>estes<br>estes                   | para visualizar                                                           | informações e                                     | e cadastrar coment<br>Última<br>Postagem<br>19/10/2011<br>14/10/2011<br>13/10/2011<br>09/10/2011<br>23/09/2011<br>27/08/2011                             | ario sobre o tópico<br>Criado por<br>PROAD<br>CBM<br>NHH/CCS<br>MAT/CCET<br>SINFO<br>MEJC                            | . Respostas<br>26 ℃<br>1 ℃<br>4 ℃<br>66 ℃<br>9 ℃                    | DADOS FUN<br>SERV<br>Categoria: Tecnico<br>Cargo: TECNIO<br>Cargo: CONTA<br>Vínculo: Ativo P<br>PROAD<br>Lotação: DEPAR<br>CONTA<br>FINANO | Administrativo<br>CO EM<br>BILIDADE<br>AMENTO DE<br>BILIDADE E<br>CAS (11.02.02)                                     |
| Informações: ?<br>Clique em<br>itulo<br>estes<br>estes<br>estes<br>estes<br>estes<br>estes<br>estes<br>estes                   | para visualizar                                                           | informações e                                     | e cadastrar coment<br>Última<br>Postagem<br>19/10/2011<br>14/10/2011<br>13/10/2011<br>09/10/2011<br>23/09/2011<br>27/08/2011<br>18/08/2011               | Ario sobre o tópico<br>Criado por<br>PROAD<br>CBM<br>NHH/CCS<br>MAT/CCET<br>SINFO<br>MEJC<br>MAT/CCET                | Respostas<br>26 ℃<br>1 ℃<br>1 ℃<br>4 ℃<br>66 ℃<br>9 ℃<br>1 ℃        | DADOS FUN<br>SERV<br>Categoria: Tecnico<br>Cargo: TECNI<br>Cargo: CONTA<br>Vínculo: Ativo P<br>PROAD<br>Lotação: DEPAR<br>CONTA<br>FINANO  | CIONAIS DO<br>IDOR<br>Administrativo<br>CO EM<br>BILIDADE<br>ermanente<br>TAMENTO DE<br>BILIDADE E<br>CAS (11.02.02) |
| Informações: ?<br>Clique em<br>itulo<br>estes<br>estes<br>estes<br>estes<br>estes<br>estes<br>estes<br>estes<br>estes<br>estes | para visualizar                                                           | informações (                                     | e cadastrar coment<br>Última<br>Postagem<br>19/10/2011<br>14/10/2011<br>13/10/2011<br>09/10/2011<br>23/09/2011<br>23/09/2011<br>18/08/2011<br>17/08/2011 | Ario sobre o tópico<br>Criado por<br>PROAD<br>CBM<br>NHH/CCS<br>MAT/CCET<br>SINFO<br>MEJC<br>MAT/CCET<br>CCFISIO/CCS | Respostas<br>26 ℃<br>1 ℃<br>1 ℃<br>4 ℃<br>66 ℃<br>9 ℃<br>1 ℃<br>2 ℃ | Categoria: Tecnico<br>Cargo: TECNIC<br>Cargo: CONTA<br>Vínculo: Ativo P<br>PROAD<br>Lotação: CONTA<br>FINANO<br>1,00 -<br>0,75 -           | Administrativo<br>CO EM<br>BILIDADE<br>ermanente<br>TAMENTO DE<br>BILIDADE E<br>CAS (11.02.02)                       |

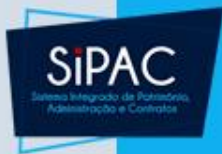

### Módulo de Atendimento de Requisições

 Na aba Suprimento de Fundos, Atendimento devese selecionar a opção Atender.

Portal Administrativo > Requisições - Menu Atendimento

Suprimento de Fundos

#### Atendimento

- Atender
- Alterar Atendimento
- Prestação de Contas
- Requisições Atendidas
- Buscar Requisições
- 🕑 Estornar Requisição
- Retornar Requisição

#### 🔋 Relatórios

Imprimir Despacho
 Controle Individual de Supr. de Fundos

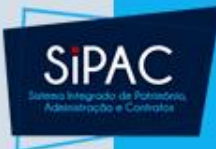

 Na sequência a tela Opções de Busca será exibida pelo sistema:

|   |                       |   |             | 🔍: Buscar Unidade                                    |       |
|---|-----------------------|---|-------------|------------------------------------------------------|-------|
|   |                       |   |             | Opções de Busca                                      |       |
| 0 | Número/Ano:           | 8 | / 2012      | 2                                                    |       |
| 0 | Unidade Requisitante: |   | S           | elecione uma unidade ou digite seu o código ao lado. |       |
| ð | Unidade Custo:        |   | S           | elecione uma unidade ou digite seu o código ao lado. |       |
| ~ |                       | 1 | 1.1.1.1.1.1 | Buscar Cancelar                                      | 0.000 |

 Informe o Número / Ano, a Unidade
 Requisitante ou a Unidade Custo da requisição que deseja atender.

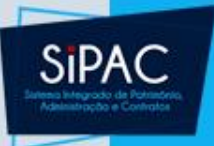

 Para prosseguir, clique em Buscar. A Lista de Requisições para Atendimento será exibida embaixo do campo de busca, conforme figura a seguir:

|          |                                                                                        | 🧠: Buse                                                        | car Unidade                                                                        |                |   |
|----------|----------------------------------------------------------------------------------------|----------------------------------------------------------------|------------------------------------------------------------------------------------|----------------|---|
|          |                                                                                        | Opções                                                         | de Busca                                                                           |                |   |
|          | <ul> <li>Número/Ano:</li> <li>Unidade Requisitante:</li> <li>Unidade Custo:</li> </ul> | 2012<br>Selecione uma unidad<br>Selecione uma unidad<br>Buscar | e ou digite seu o código ao lado.<br>e ou digite seu o código ao lado.<br>Cancelar | ▼ %<br>▼ %     |   |
|          | 🌍: Selecionar Requisio                                                                 | ção para Atendimento                                           | 🕚: Retornar Requisição 🛛 🔯: Ne                                                     | gar Requisição |   |
|          |                                                                                        | LISTA DE REQUISIÇ                                              | ões p/ Atendimento                                                                 |                |   |
| quisição | Proposto                                                                               | Elem. de despesa                                               | Un. de Custo                                                                       | Valor          |   |
| 8/2012   | FERNANDA PESSOA COUTINHO FERNANDES<br>LIMA                                             | MAT. CONSUMO                                                   | SINFO                                                                              | R\$ 100,00 😡 🛞 | 8 |

#### **RESUMO DA REQUISIÇÃO**

#### DADOS DA REQUISIÇÃO

Tipo da Requisição: REQUISIÇÃO DE SUPRIMENTO DE FUNDOS

Requisição: 8/2012

Status: ENVIADA

Unidade Requisitante: SUPERINTENDÊNCIA DE INFORMÁTICA

Usuário: gleydson - GLEYDSON DE AZEVEDO FERREIRA LIMA (Ramal: 3148)

Data: 20/04/2012

Justificativa: GASTO COM COMBUSTIVEL.

Descrição: GASTO COM COMBUSTIVEL.

Data da autorização do chefe: 20/04/2012 11:24

Total da Requisição: R\$ 100,00

Opção Orçamentária: ORÇAMENTO PRÓPRIO OFICIAL

Cartão de Pagamento do Governo Federal - Fatura:

#### PROPONENTE

Nome: ALUIZIO FERREIRA DA ROCHA NETO Atividade: SUPERINTENDENTE Matrícula: 1149456 Data da autorização: 20/04/2012 11:24 Unidade:

#### PROPOSTO

FERNANDA PESSOA Nome: COUTINHO FERNANDES LIMA

Tipo do SERVIDOR Proposto:

Matrícula: 1572113

CPF: 010.190.094-54

Cargo/função: ANALISTA DE TEC DA INFORMACAO

> Lotação: SUPERINTENDÊNCIA DE INFORMÁTICA

> > Telefone para Contato:

| ELEMENTOS DE DES    | SPESA                        |                  |                                  |                     |              |
|---------------------|------------------------------|------------------|----------------------------------|---------------------|--------------|
| Código Classi       | ficação                      | Ajustado         | Valor Prop                       | osto Val            | or Concedido |
| 339030 MAT. CONSUMO |                              | Não              | R\$ 10                           | 0,00                | R\$ 0,00     |
|                     | Valor Total Proposto:        |                  |                                  | R\$ 100,00          | (CEM REAIS)  |
| MOVIMENTAÇÕES D     | A REQUISIÇÃO                 |                  |                                  |                     |              |
| Data/Hora           | Status                       |                  | Usuário                          | Observa             | ções         |
| 20/04/2012 11:24    | PENDENTE AUTORIZAÇÃO CHEFIA  |                  | GLEYDSON DE AZEVEDO FERREIRA LIM | A                   |              |
| 20/04/2012 11:24    | ENVIADA                      |                  | GLEYDSON DE AZEVEDO FERREIRA LIM | A                   |              |
| 20/04/2012 11:24    | ENVIADA                      |                  | GLEYDSON DE AZEVEDO FERREIRA LIM | IA                  |              |
| Operações Orça      | MENTÁRIAS                    |                  |                                  |                     |              |
| CONTINGENCIAME      | NTOS                         |                  |                                  |                     |              |
| Data/Hora           | Número Unid./PTRes/ND/FF     | R/Esf./PI        |                                  | Autorização Usuário | Valor        |
| 20/04/2012 11:24    | 8201202 SINFO / 2353 / 33900 | 0 / 0112000000 / | 1 / F4009G01ASN                  | gleydson            | R\$ 100,00   |
|                     |                              |                  |                                  | Total Contido:      | R\$ 100.00   |

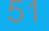

SIP/

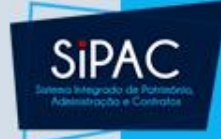

 Aqui, é possível visualizar os dados da requisição e da Concessão, que serão automaticamente preenchidos pelo sistema.

|                                                                                        | Concessão                        |                              |                         |
|----------------------------------------------------------------------------------------|----------------------------------|------------------------------|-------------------------|
| Valor Concedido: \star 100,00                                                          |                                  |                              |                         |
| CARTÃO DE PAGAMENTO DO GOVERN                                                          | IO FEDERAL - CPGF                |                              |                         |
| Saque (R\$): \star 100,00                                                              | ]                                |                              |                         |
| Fatura (R\$): 100,00                                                                   | ]                                |                              |                         |
| Períodos de Aplicação e Presta                                                         | ção de Contas                    |                              |                         |
| Período de Aplicação: 20/04/201<br>Prazo Máximo para Prestação<br>de Contas: 18/08/201 | 2 a 19/07/2012<br>2              |                              |                         |
| ELEMENTO DE DESPESA INSERIDOS N                                                        | A REQUISIÇÃO                     |                              |                         |
| Código Classificação                                                                   | Valor Solicitado                 | Valor Empenhado              | Valor Concedido         |
| 339030 MAT. CONSUMO                                                                    | R\$ 100,00                       |                              | R\$ 100,00              |
| Outras Informações                                                                     |                                  |                              |                         |
| Deseja cadastrar automaticamente a s                                                   | olicitação de informativo para a | a publicação da concessão de | o suprimento de fundos? |
| Justificativa do Valor<br>Concedido:                                                   |                                  |                              | 11                      |
| Deseja Realmer                                                                         | nte Atender a Requisição de      | Suprimento de Fundos?        |                         |
|                                                                                        | Confirmar CC Voltar C            | Cancelar                     |                         |

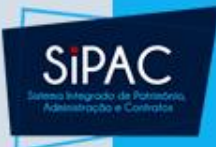

- Na tela de concessão, pode-se inserir os seguintes dados:
  - Valor Concedido
  - Valor de Saque (R\$)
  - Valor de Fatura (R\$)
  - Período de Aplicação do suprimento de fundos
  - Prazo Máximo para Prestação de Contas
  - Valores concedidos para cada elemento de despesa que pode ser inserido na requisição
- Para prosseguir, clique em **Confirmar**. O sistema exibirá a mensagem de sucesso da operação:

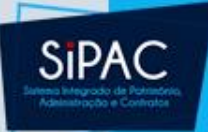

Requisição Atendida com Sucesso!

Para este atendimento foi gerada uma solicitação de informativo, enviada diretamente para a publicação no boletim de serviços.

#### INFORMAÇÕES GERAIS DA REQUISIÇÃO

Número da Requisição: 8/2012 Data: 20/04/2012 Tipo da Requisição: REQUISIÇÃO DE SUPRIMENTO DE FUNDOS Unidade de Custo: SUPERINTENDÊNCIA DE INFORMÁTICA Unidade Requisitante: SUPERINTENDÊNCIA DE INFORMÁTICA Justificativa: GASTO COM COMBUSTIVEL. Descrição: GASTO COM COMBUSTIVEL. Valor Proposto: R\$ 100,00 Valor Concedido: R\$ 100,00

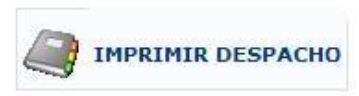

 Clique na imagem para imprimir o despacho do atendimento da requisição. O despacho será exibido no seguinte formato:

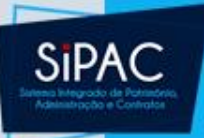

#### Despacho

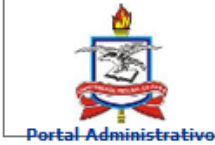

UNIVERSIDADE FEDERAL DO PARÁ SISTEMA INTEGRADO DE PATRIMÔNIO, ADMINISTRAÇÃO E Contratos Emitido em 01/03/2018 10:03

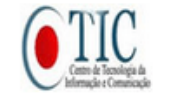

#### **DESPACHO**

Processo nº: 23073.000118/2018-44

Informamos que o servidor, ERNANI DE OLIVEIRA SALES

Matrícula: 2895752, CPF: 754.515.902-06

Unidade: CENTRO DE TECNOLOGIA DA INFORMACAO E COMUNICACAO

Lotação:

Cargo/Função: ANALISTA DE TECNOLOGIA DA INFORMACAO

Encontra-se em situação ( ) Regular ( ) Irregular, junto a este departamento, com relação a Suprimento de Fundos anteriormente concedido.

Belém, \_\_\_\_/\_\_\_/\_\_\_\_

À(Ao) CENTRO DE TECNOLOGIA DA INFORMACAO E COMUNICACAO para autorização da(s) despesa(s) no(s) seguinte(s) elemento(s), no valor total de R\$ 1.200,00 (UM MIL E DUZENTOS REAIS)

339039 R\$ 1.200,00 (UM MIL E DUZENTOS REAIS)

ANALISTA RESPONSÁVEL

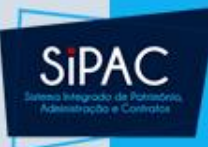

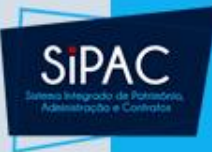

- Após o atendimento e concessão do suprimento, deve-se realizar a prestação de contas referente a requisição de suprimento de fundos.
- O primeiro passo é o beneficiado acessar o Portal Administrativo do SIPAC para registrar a prestação de contas.

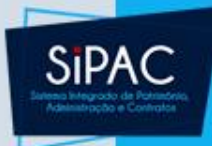

#### Portal Administrativo

| 🗋 Requisições 🔛 Comunicação 🍰 Bo                                                                                                    | Isas 🛒 Comp                                          | ras 🗋 Contrato                                                  | s 🍶 Projetos                     | 🔥 Orçamento  i 🗐                             | Patrimônio 📄 Proto                                            | ocol    |
|----------------------------------------------------------------------------------------------------|------------------------------------------------------|-----------------------------------------------------------------|----------------------------------|----------------------------------------------|---------------------------------------------------------------|---------|
| Auxílio Financeiro ao Estudante<br>Hospedagem<br>Manutenção/Obras da Infraestrutura<br>Material<br>Material Informacional<br>Material/Serviço Contratado<br>Projetos<br>Curso/Concurso | de trein<br>namento Ci<br>gido para ar<br>namento Ci | amento<br>onteúdo protegido<br>mbiente de treina<br>onteúdo pro | o para ambiente<br>mento Conteúd | e de treinamento Con<br>o protegido para aml | teúdo protegido para<br>piente de treinament<br>(() 11 )) Tod | a<br>to |
| Serviços (Pessoa Física/Jurídica)                                                                                                    | Processos                                            | Requisições                                                     | Transportes                      | 1                                            |                                                               |         |
| Suprimento de Fundos<br>Veículo/Transporte<br>Viagem                                                                                                    | Acompa     Cadasti     Modifica                      | anhar requisições<br>rar requisição<br>ar requisição            | enviadas                         |                                              |                                                               | •       |
| Atendimento                                                                                                    | Cadaste                                              | rar Prestação de                                                | Contas                           |                                              |                                                               |         |
| Autorizações                                                                                                    | Modifica                                             | ar Prestação de (<br>rmaçoes e cao                              | Contas<br>astrar coment          | ario sobre o tópic                           | <b>D.</b>                                                     | ш       |
| Buscar Requisições                                                                                                    |                                                      |                                                                 | Última<br>Postagem               | Criado por                                   | Respostas                                                     |         |
| Estornar/Cancelar Requisição                                                                                                    |                                                      |                                                                 | 19/10/2011                       | PROAD                                        | 26 🔍                                                          |         |
| Retornar Requisição                                                                                                    |                                                      |                                                                 | 14/10/2011                       | CBM                                          | 1 0                                                           |         |

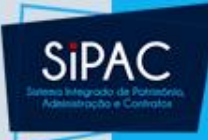

| UFPA - SIPAC - Sistema Integrado de Patrimônio, Ad | ministração e Contratos Aj | juda?         | Tempo de Sessão.      | : 01:30  | MUDAR DE       | SISTEMA - 🗸   | SAIR   |  |  |
|----------------------------------------------------|----------------------------|---------------|-----------------------|----------|----------------|---------------|--------|--|--|
| ERNANI DE OLIVEIRA SALES                           | Orçamento: 2018            | 🧐 Mó<br>🎯 Alt | idulos<br>terar senha | 🍗 Abrir  | Chamado        | 📲 Portal Admi | in.    |  |  |
| Portal Administrativo > Suprimento de Fundo        | s > Cadastrar Prestação de | CONTA         | AS                    |          |                |               |        |  |  |
| Lista de Requisições Cadastradas                   |                            |               |                       |          |                |               |        |  |  |
| Requisição Proposto                                | Elem. de despesa           |               | Un. de Custo          |          | Valor          |               |        |  |  |
| 1/2018 ERNANI DE OLIVEIRA SALES                    | SERV. PESSOA JURÍDICA      |               | PROEX                 |          | R\$ 1.2        | 00,00 Cada    | astrar |  |  |
| Requisições: 1                                     |                            |               | Valor To              | tal Conc | edido: R\$ 1.2 | 00,00         |        |  |  |

 Na tela apresentada acima, o usuário poderá realizar o cadastro de prestação de contas clicando em Cadastrar.

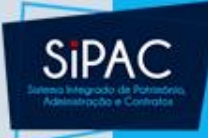

| UFPA - SIPAC - Siste                                                   | ma Integrado de Patrimônio, Administração e Contratos                         | Ajuda? | Tempo de Sessão. | : 01:30   | - MUDAR DE SISTE | MA-V SAIR   |  |  |  |  |  |  |
|------------------------------------------------------------------------|-------------------------------------------------------------------------------|--------|------------------|-----------|------------------|-------------|--|--|--|--|--|--|
| ERNANI DE OLIVEIRA SALES                                               | Orçamento: 20                                                                 | 18 🎯 M | ódulos           | 🍗 Abrir C | hamado 🛛 🗠 😋 Por | rtal Admin. |  |  |  |  |  |  |
| CENTRO DE TECNOLOGIA I                                                 | DA INFORMACAO E COMU (11.23)                                                  | 👮 🧖 A  | lterar senha     |           |                  |             |  |  |  |  |  |  |
| Portal Administrat                                                     | Portal Administrativo > Cadastrar Prestação de Contas de Suprimento de Fundos |        |                  |           |                  |             |  |  |  |  |  |  |
|                                                                        |                                                                               |        |                  |           |                  |             |  |  |  |  |  |  |
| Resumo da Requisição                                                   |                                                                               |        |                  |           |                  |             |  |  |  |  |  |  |
| INFORMAÇÕES GERAI                                                      | S DA REQUISIÇÃO                                                               |        |                  |           |                  |             |  |  |  |  |  |  |
|                                                                        | Requisição: 1/2018                                                            |        |                  |           |                  |             |  |  |  |  |  |  |
| Unidade Requisitante: CENTRO DE TECNOLOGIA DA INFORMACAO E COMUNICACAO |                                                                               |        |                  |           |                  |             |  |  |  |  |  |  |
| Usuário: requisitor - REQUISITOR (Ramal: )                             |                                                                               |        |                  |           |                  |             |  |  |  |  |  |  |
|                                                                        | Justificativa: Equipamento com alta demanda de utilização.                    |        |                  |           |                  |             |  |  |  |  |  |  |
| PROPONENTE                                                             |                                                                               |        |                  |           |                  |             |  |  |  |  |  |  |
| Nome                                                                   | MARCO AURELIO CAPELA                                                          |        |                  |           |                  |             |  |  |  |  |  |  |
| Atividade                                                              | : DIRETOR                                                                     |        |                  |           |                  |             |  |  |  |  |  |  |
| Matrícula                                                              | : 1823867                                                                     |        |                  |           |                  |             |  |  |  |  |  |  |
| Data da autorização                                                    | : 17/02/2018 13:20                                                            |        |                  |           |                  |             |  |  |  |  |  |  |
| Unidade                                                                | <b>:</b>                                                                      |        |                  |           |                  |             |  |  |  |  |  |  |
| Proposto                                                               |                                                                               |        |                  |           |                  |             |  |  |  |  |  |  |
|                                                                        | Nome: ERNANI DE OLIVEIRA SALES                                                |        |                  |           |                  |             |  |  |  |  |  |  |
|                                                                        | Tipo do Proposto: SERVIDOR                                                    |        |                  |           |                  |             |  |  |  |  |  |  |
|                                                                        | Matrícula: 2895752                                                            |        |                  |           |                  |             |  |  |  |  |  |  |
|                                                                        | CPF: 754.515.902-06                                                           |        |                  |           |                  |             |  |  |  |  |  |  |
|                                                                        | Atividade: COORDENADOR                                                        |        |                  |           |                  |             |  |  |  |  |  |  |
|                                                                        | Unidade:                                                                      |        |                  |           |                  |             |  |  |  |  |  |  |
| Concessão                                                              |                                                                               |        |                  |           |                  |             |  |  |  |  |  |  |
| Valor Concedido:                                                       | R\$ 1.200,00 (UM MIL E DUZENTOS REAIS)                                        |        |                  |           |                  |             |  |  |  |  |  |  |
| Justificativa do Valor<br>Concedido:                                   |                                                                               |        |                  |           |                  |             |  |  |  |  |  |  |
|                                                                        |                                                                               |        |                  |           |                  |             |  |  |  |  |  |  |

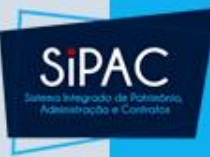

- Na seção Elementos de Despesa informe o Valor de cada elemento cadastrado.
- É importante salientar que o valor informado não poderá ultrapassar o Valor Concedido.
- Se desejar, informe uma Observação da Prestação, caso julgue necessário.
- Forneça também o Número do Depósito do processo.
- Para dar prosseguimento a operação, clique em Continuar.

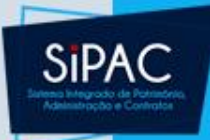

|                                   |                            | ELEM                                                                                     | IENTOS DE D                  | ESPESA                 |                                  |                            |
|-----------------------------------|----------------------------|------------------------------------------------------------------------------------------|------------------------------|------------------------|----------------------------------|----------------------------|
| Código                            | Elemento de Despesa        |                                                                                          |                              |                        | Valor Concedido                  | Valor Utilizado (R\$)      |
| 339039                            | SERV. PESSOA JURÍDICA      |                                                                                          |                              |                        | R\$ 1.200,00                     |                            |
| Valor Concedido:                  | R\$ 1.200,00 (UM MIL E DUZ | ENTOS REAIS)                                                                             | )                            |                        |                                  |                            |
| Observação da Presta              | ÇÃO                        |                                                                                          |                              |                        |                                  |                            |
|                                   |                            |                                                                                          |                              |                        |                                  | .4                         |
| Depósito na Conta do              | TESOURO                    |                                                                                          |                              |                        |                                  |                            |
| Caso o valor utilizado da requ    | uisição seja inferior ao v | alor concedio                                                                            | lo, é necessá                | irio informar o n      | úmero do depósito na conta o     | do Tesouro.                |
| Número do Depósito:               |                            | ]                                                                                        |                              |                        |                                  |                            |
|                                   |                            |                                                                                          |                              |                        |                                  |                            |
|                                   |                            | < <voltar< td=""><td>Cancelar</td><td>Continuar&gt;&gt;</td><td></td><td></td></voltar<> | Cancelar                     | Continuar>>            |                                  |                            |
|                                   |                            | Por                                                                                      | rtal Administ                | rativo                 |                                  |                            |
| SIPAC   Centro de Tecnologia da 3 | Informação e Comunicação ( | CTIC) - (91) 32                                                                          | 201-7288/7808<br>v4.32.30_12 | /7802/7391/7800/;<br>2 | 2061   Copyright © 2005-2018 - l | JFRN - a86661aa2354.turu - |
|                                   |                            |                                                                                          |                              |                        |                                  |                            |

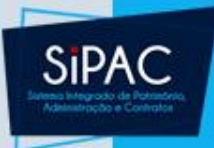

 O usuário poderá optar por apenas gravar a prestação de contas. Para isso, clique em Gravar. O sistema exibirá a seguinte tela:

Prestação de Contas cadastrada com sucesso

INFORMAÇÕES GERAIS DA REQUISIÇÃO

Número da Requisição: 84/2011 Data: 06/10/2011 Tipo da Requisição: REQUISIÇÃO DE SUPRIMENTO DE FUNDOS Unidade de Custo: PRÓ-REITORIA DE PÓS GRADUAÇÃO Unidade Requisitante: PRÓ-REITORIA DE PÓS GRADUAÇÃO Justificativa: VIAGEM FINAL DE SEMANA Descrição: PEGAR PROFESSOR EM CAMPINA GRANDE PARA PARTICIPAR DA AVALIAÇÃO DE PÓS-GRADUAÇÃO NAS ENGENHARIAS Valor Proposto: R\$ 150,00 Valor Concedido: R\$ 150,00

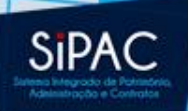

#### Cadastro de Prestação de Contas

 Se optar por Gravar e Enviar, o usuário deve informar os dados do Processo no Protocolo: Assunto, Observação e Unidade de Destino.

| UFPA - SIPAC                                   | - Sistema Integ   | rado de Patrimônio, Administraç      | ção e Contratos 🛛 🗛                     | juda?   Tempo d   | e Sessão: 01:30 MU       | DAR DE SISTEMA - V SAIR      |
|------------------------------------------------|-------------------|--------------------------------------|-----------------------------------------|-------------------|--------------------------|------------------------------|
| ERNANI DE OLIVEIRA                             | SALES             |                                      | Orçamento: 2018                         | 🥘 Módulos         | 🍃 Abrir Chama            | do 🛛 📲 Portal Admin.         |
| CENTRO DE TECNO                                | LOGIA DA INFORM   | IACAO E COMU (11.23)                 |                                         | 🕺 Alterar senha   | a                        |                              |
| PORTAL ADMINIS                                 | STRATIVO > GE     | RAR PROCESSO NO PROTOCOL             | LO                                      |                   |                          |                              |
| As informações inserid<br>confirmar a operação | as neste passo se | erão utilizadas para a criação da ca | apa do processo de compra               | a no Sistema de F | Protocolos. Por favor, p | reenchê-las corretamente e   |
|                                                |                   | Pro                                  | CESSO NO PROTOCOLO                      | •                 |                          |                              |
| Unidade de Origem:                             | CENTRO DE T       | TECNOLOGIA DA INFORMACAO E (         | COMUNICACAO                             |                   |                          |                              |
| Data de cadastro:                              | 01/03/201         | В                                    |                                         |                   |                          |                              |
|                                                | PRESTAÇÃO         | DE CONTAS DE SUPRIMENTO DE F         | FUNDOS                                  |                   |                          |                              |
| Acquistor                                      |                   |                                      |                                         |                   |                          |                              |
| Assunto:                                       |                   |                                      |                                         |                   |                          |                              |
|                                                |                   |                                      |                                         |                   |                          |                              |
| Interessado:                                   | ERNANI DE C       | LIVEIRA SALES                        |                                         |                   |                          |                              |
|                                                | Para formali      | zação do processo físico e despach   | no para a <u>PROAD</u> .                |                   |                          |                              |
|                                                |                   |                                      |                                         |                   |                          |                              |
| Observação:                                    |                   |                                      |                                         |                   |                          |                              |
|                                                |                   |                                      |                                         |                   |                          |                              |
| Unidado do Dostinou                            | 1102              |                                      | 02)                                     |                   |                          |                              |
| onidade de Destino.                            | 1103              | 0957 - ARQUIVO CENTRAL (II.          | 03)                                     |                   | ~ ~                      |                              |
|                                                |                   | Deseja realmente cadastra            | r este processo e envia                 | r a prestação d   | e contas?                |                              |
|                                                |                   | Confirm                              | nar << Voltar Canc                      | elar              |                          |                              |
|                                                |                   | F                                    | Portal Administrativo                   |                   |                          |                              |
| SIPAC   Centro de Teo                          | nologia da Inforn | nação e Comunicação (CTIC) - (91)    | ) 3201-7288/7808/7802/73<br>v4.32.30_12 | 91/7800/2061   C  | Copyright © 2005-2018    | - UFRN - a86661aa2354.turu - |

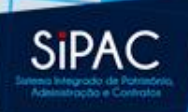

#### Cadastro de Prestação de Contas

• Após a confirmação será exibida a seguinte tela:

Portal Administrativo > Comprovante de Envio de Prestação de Contas de Suprimento de Fundos

• Prestação de Contas enviada com sucesso

| INFORMAÇÕES GERAIS DA REQUISIÇA | 0 |
|---------------------------------|---|
|---------------------------------|---|

Número da Requisição: 1/2018

Nº do Processo da Prestação: 23073.000118/2018-44

Data: 17/02/2018

Tipo da Requisição: REQUISIÇÃO DE SUPRIMENTO DE FUNDOS

Unidade de Custo: PRO-REITORIA DE EXTENSAO

Unidade Requisitante: CENTRO DE TECNOLOGIA DA INFORMACAO E COMUNICACAO

Valor Proposto: R\$ 1.200,00

Valor Concedido: R\$ 1.200,00

Valor Utilizado: R\$ 1.200,00

ITENS DA REQUISIÇÃO

| Código Classificação                       |                                                                                                    | Valor Concedido                                                                                                    | Valo                                                                                                    | r Utilizado                                                                                                    |
|--------------------------------------------|----------------------------------------------------------------------------------------------------|----------------------------------------------------------------------------------------------------|----------------------------------------------------------------------------------------------------|----------------------------------------------------------------------------------------------------|
| 339039 SERV. PESSOA JURÍDICA               |                                                                                                    | R\$ 1.200,00                                                                                                    | F                                                                                                    | \$ 1.200,00                                                                                                    |
| Documentos da Re                           | QUISIÇÃO DO ELEMENTO: SERV.                                                                                                    | PESSOA JURÍDICA                                                                                                    |                                                                                                    |                                                                                                    |
| Número Fornecedor                          | Data Em                                                                                                    | issão Item                                                                                                    | Arquivo                                                                                                    | Valor                                                                                                    |
| 12345 Port. Distribuidora De Informatica E | Papelaria Ltda 01/03/2                                                                                                    | 018 SERV. PESSOA JURÍDICA                                                                                                    | -                                                                                                    | 1.200,00                                                                                                    |
|                                            |                                                                                                    |                                                                                                    |                                                                                                    |                                                                                                    |
| gamento à vista.                           |                                                                                                    |                                                                                                    |                                                                                                    |                                                                                                    |
| 6                                          | IMPRIMIR CAPA DO PROCESSO                                                                                                    |                                                                                                    |                                                                                                    |                                                                                                    |
|                                            | Código Classificação<br>339039 SERV. PESSOA JURÍDICA<br>DOCUMENTOS DA RE<br>Número Fornecedor<br>12345 Port. Distribuidora De Informatica E<br>gamento à vista. | Código Classificação<br>339039 SERV. PESSOA JURÍDICA<br>DOCUMENTOS DA REQUISIÇÃO DO ELEMENTO: SERV.<br>Número Fornecedor Data Emi<br>12345 Port. Distribuidora De Informatica E Papelaria Ltda 01/03/2<br>gamento à vista.<br>IMPRIMIR CAPA DO PROCESSO | Código Classificação       Valor Concedido         339039 SERV. PESSOA JURÍDICA       R\$ 1.200,00         Documentos da Requisição do Elemento: SERV. PESSOA JURÍDICA         Número Fornecedor       Data Emissão         12345 Port. Distribuidora De Informatica E Papelaria Ltda       01/03/2018         gamento à vista.       SERV. PESSOA JURÍDICA | Código Classificação       Valor Concedido       Valor         339039 SERV. PESSOA JURÍDICA       R\$ 1.200,00       R         Documentos da Requisição do Elemento: SERV. PESSOA JURÍDICA       Arquivo         Número Fornecedor       Data Emissão       Item       Arquivo         12345 Port. Distribuidora De Informatica E Papelaria Ltda       01/03/2018       SERV. PESSOA JURÍDICA       -         gamento à vista.       Imprimir CAPA DO PROCESSO       Imprimir CAPA DO PROCESSO       Imprimir CAPA DO PROCESSO       Imprimir CAPA DO PROCESSO |

<< Voltar

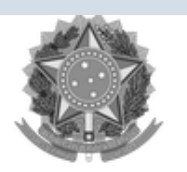

Serviço Público Federal

MINISTÉRIO DA EDUCAÇÃO UNIVERSIDADE FEDERAL DO PARÁ EMITIDO EM 01/03/2018 11:09

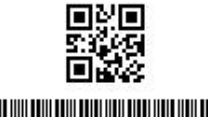

PROCESSO 23073.000141/2018-05 Cadastrado em 01/03/2018

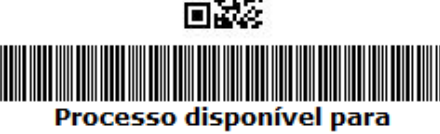

recebimento com código de barras/QR Code

| Nome(s) do Interessado(s):                                                          |                  | E-mail:             | Identificador: |  |  |
|-------------------------------------------------------------------------------------|------------------|---------------------|----------------|--|--|
| ERNANI DE OLIVEIRA SALES                                                            |                  |                     | 754.515.902-06 |  |  |
| Assunto do Processo:<br>NÃO DEFINIDO                                                |                  |                     |                |  |  |
| Assunto Detalhado:<br>PRESTAÇÃO DE CONTAS DE SUPRI                                  | MENTO DE FUNDOS  | - Nº/Ano: 1/2018    |                |  |  |
| Unidade de Origem:<br>0942 - CENTRO DE TECNOLOGIA D                                 | A INFORMACAO E C | COMUNICACAO (11.23) |                |  |  |
| Criado Por:<br>ERNANI DE OLIVEIRA SALES                                             |                  |                     |                |  |  |
| <b>Observação:</b><br>Para formalização do processo físico e despacho para a PROAD. |                  |                     |                |  |  |
| Tramitações                                                                         |                  |                     |                |  |  |
| Data Destino                                                                        | Data Destin      | o Data D            | estino         |  |  |
| 01/03/2018 0957 - ARQUIVO CENTRAL (11.03)                                           |                  |                     |                |  |  |

Sipac

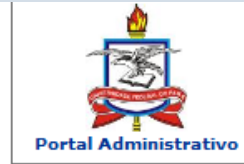

Ministério da Educação Universidade Federal do Pará Sistema Integrado de Patrimônio, Administração e Contratos Emitido em 01/03/2018 11:09

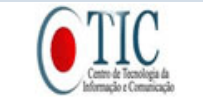

\_\_\_\_

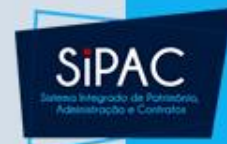

#### COMPROVANTE DE PRESTAÇÃO DE CONTAS - SUPRIMENTO DE FUNDOS

| Informações Gerais da Requisição |                                                  |  |  |
|----------------------------------|--------------------------------------------------|--|--|
| Número da Requisição:            | 1/2018                                           |  |  |
| Nº do Processo da Prestação:     | 23073.000118/2018-44                             |  |  |
| Data:                            | 17/02/2018                                       |  |  |
| Tipo da Requisição:              | REQUISIÇÃO DE SUPRIMENTO DE FUNDOS               |  |  |
| Unidade de Custo:                | PRO-REITORIA DE EXTENSAO                         |  |  |
| Unidade Requisitante:            | CENTRO DE TECNOLOGIA DA INFORMACAO E COMUNICACAO |  |  |
| Valor Proposto:                  | R\$ 1.200,00                                     |  |  |
| Valor Concedido:                 | R\$ 1.200,00                                     |  |  |
| Valor Utilizado:                 | R\$ 1.200,00                                     |  |  |
| Observação da Prestação:         |                                                  |  |  |

|                   |                          | PROPOSTO            |  |
|-------------------|--------------------------|---------------------|--|
| Nome:             | ERNANI DE OLIVEIRA SALES |                     |  |
| Tipo do Proposto: | SERVIDOR                 |                     |  |
| Matrícula:        | 2895752                  | CPF: 754.515.902-06 |  |
| Atividade:        | COORDENADOR              |                     |  |
| Unidade:          |                          |                     |  |

| ITENS DA REQUISIÇÃO          |                 |                 |  |  |
|------------------------------|-----------------|-----------------|--|--|
| Código Classificação         | Valor Concedido | Valor Utilizado |  |  |
| 339039 SERV. PESSOA JURÍDICA | R\$ 1.200,00    | R\$ 1.200,00    |  |  |

| Documentos da Requisição do Elemento: SERV. PESSOA JURÍDICA |                                                              |                 |                          |         |          |  |
|-------------------------------------------------------------|--------------------------------------------------------------|-----------------|--------------------------|---------|----------|--|
| Tipo                                                        | Número Fornecedor                                            | Data<br>Emissão | Item                     | Arquivo | Valor    |  |
| NOTA<br>FISCAL                                              | 12345 Port. Distribuidora De Informatica E<br>Papelaria Ltda | 01/03/2018      | SERV. PESSOA<br>JURÍDICA | -       | 1.200,00 |  |
| Observação: -                                               |                                                              |                 |                          |         |          |  |

Justificativa: Pagamento à vista.

Em, \_\_/\_\_/\_\_\_

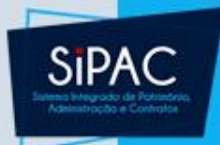

# REQUISIÇÃO DE SUPRIMENTO DE FUNDOS

Dúvidas? Perguntas?